# MODE D'EMPLOI VOTRE INTERFACE TOURISME VIT/TOURINSOFT

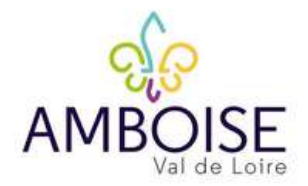

Mise à jour de vos informations touristiques.

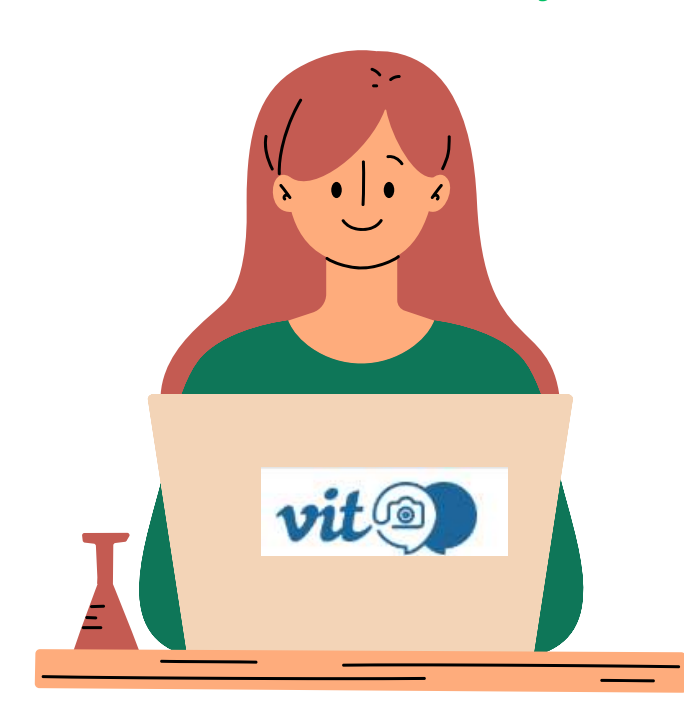

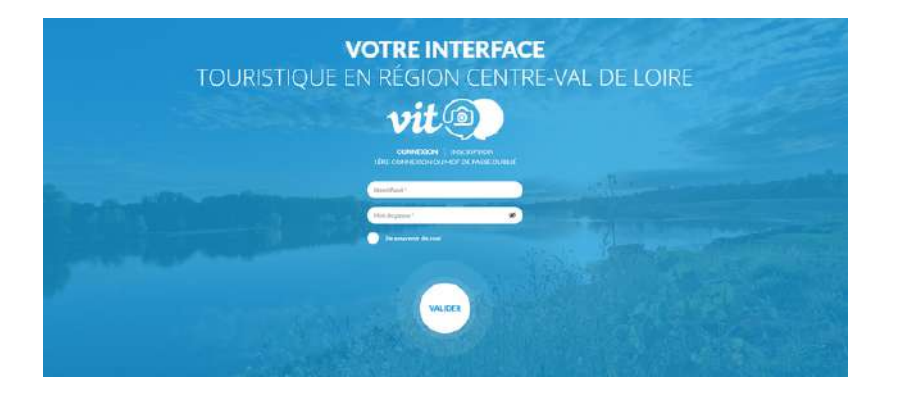

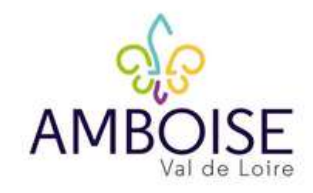

TOURINSOFT ET VIT

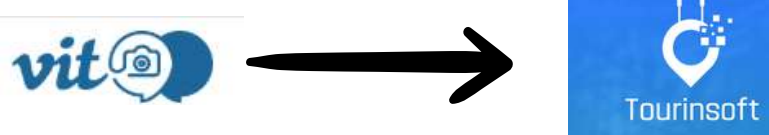

Tourinsoft est une base de données touristique régionale qui regroupe les informations touristiques qui alimentent les sites Internet des opérateurs du tourisme du Centre- Val de Loire au niveau:

- Régional avec le Comité Régional du Tourisme ou CRT <u>ww.valdeloire-france.com</u>
- Départemental avec les Agences ou comité départementaux du tourisme <u>www.touraineloirevalley.com</u>
- Local avec les Offices de Tourisme amboise-valdeloire.com

L'extranet VIT/ Tourinsoft permets aux acteurs du tourisme d'accéder à cette base de données afin de mettre à jour les informations de leurs offres qui pourront ensuite être diffusées sur ces différents sites internet.

L'extranet V.I.T c'est **l'accès personnel des prestataires** à la base de données touristique régionale **Tourinsoft** pour **mettre à jour leurs données touristiques** diffusées sur les sites internet locaux (offices...) départementaux, régionaux et même parfois sur des sites ou applis nationaux !

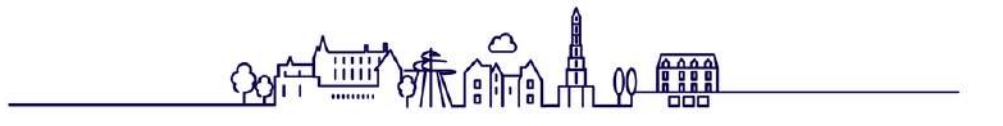

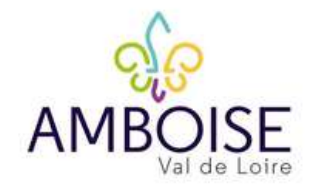

# COMMENT CA MARCHE ?

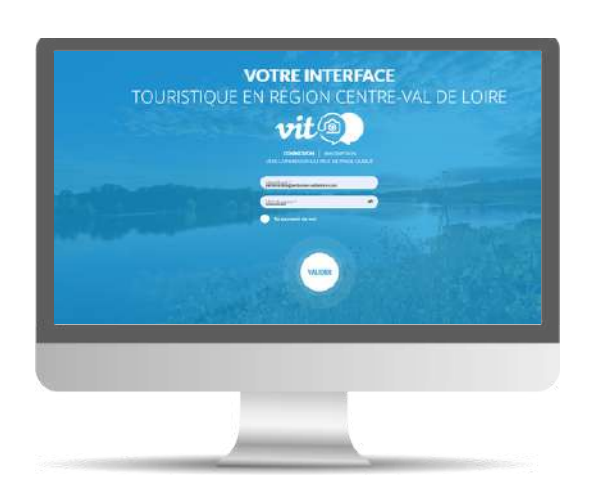

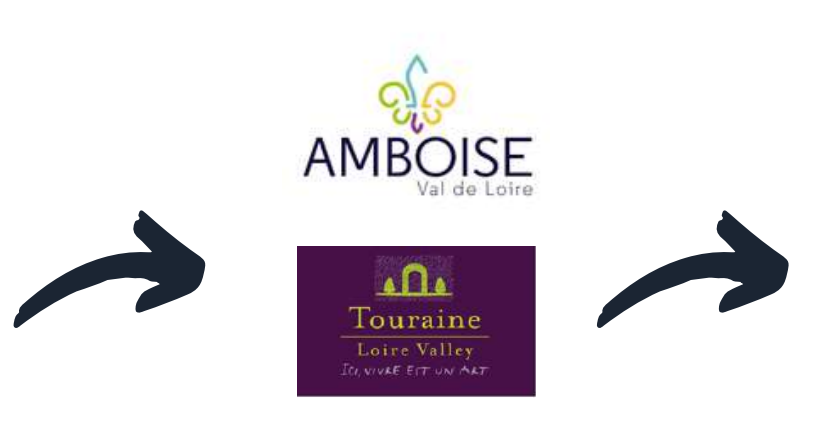

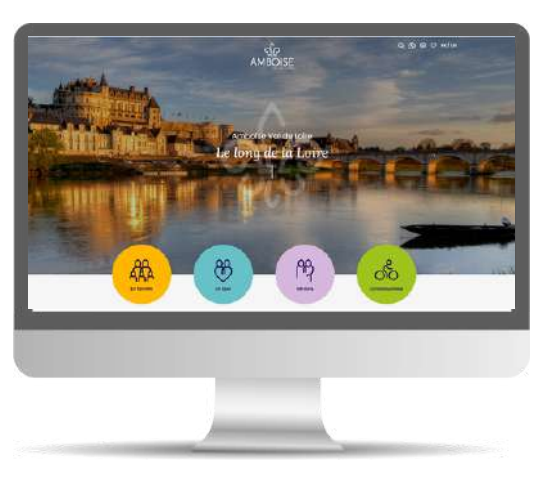

Le prestataire touristique enregistre directement ses

informations et les met à jour régulièrement grâce à son extranet V.I.T

# L'office de tourisme et/ou l'ADT

s'assure(nt) de la qualité de l'information et du respect des normes de saisies puis valide(nt) la fiche.

# L'offre est diffusée sur les sites webs et le touriste obtient une information fiable et de qualité

pour son séjour.

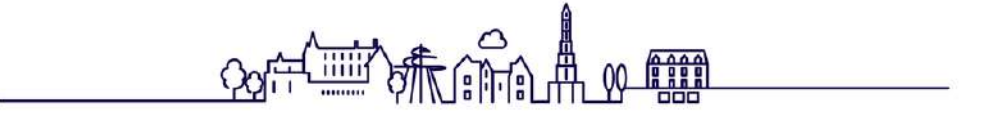

# Pourquoi bien compléter sa fiche dans le VIT Toutinsoft?

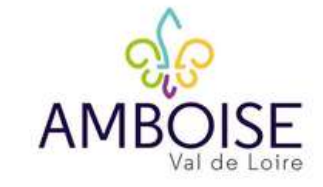

### Les avantages de l'Extranet V.I.T ?

Un accès **tout au long de l'année** pour mettre à jour vos données **Un seul accès pour toutes vos offres** Vous êtes **le maître de VOS informations** et le **responsable de la qualité** de vos informations sur internet.

#### <u>Quel est l'intérêt de remplir ma fiche ?</u>

Une visibilité accrue sur le net : plusieurs millions de vues potentielles sur tous les dispositifs webs reliés à Tourinsoft. Des informations fiables et de qualité transmises aux touristes

#### Attention à la qualité de vos données

La concurrence est rude ! Sur les sites diffuseurs, des centaines d'établissements ou d'activités sont proposés au consommateur. Celui-ci choisira l'offre pour laquelle l'information est abondante et de qualité ! PENSEZ A BIEN METTRE A JOUR VOS INFORMATIONS (A MINIMA UNE FOIS PAR AN). ~ Tous les champs présents dans votre fiche ne sont pas obligatoires. Remplissez uniquement ceux pour lesquels vous êtes Cependant. concernés. les champs présentés dans ce document sont indispensables une promotion pour optimale sur les dispositifs web. Veillez à bien les remplir !

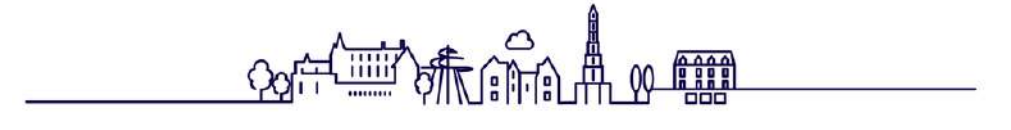

# Où sont diffusées mes informations issues de Tourinsoft?

# Sur les supports webs...

#### Echelle locale :

Les sites de Offices de Tourisme de la région, partenaires de Tourinsoft !

# Echelle régionale et nationale :

- <u>www.valdeloire-france.com</u>
- <u>https://www.enrouelibre-</u> centrevaldeloire.com/
- <u>https://www.loireavelo.fr/</u>
- <u>https://www.francevelotourisme.com/</u>
- <u>https://www.tourisme-</u> <u>handicap.gouv.fr/fr</u>
- Sur beaucoup d'autres applications et sites internet grâce à DataTourisme : <u>https://info.datatourisme.gouv.fr/</u>
   <u>Echelle départementale :</u>
- <u>www.val-de-loire-41.com</u>
- <u>www.touraineloirevalley.com</u>
- www.tourisme28.com
- <u>www.tourismeloiret.com/fr</u>
- <u>www.berryprovince.com</u> Départements 18 et 36
- <u>www.sologne-tourisme.com</u> Marque Sologne (départements 45 - 18 - 41)

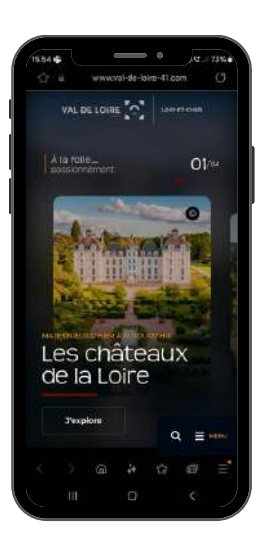

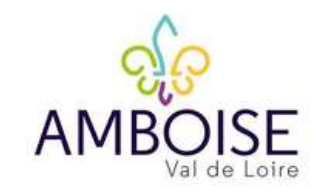

# ... dans nos éditions papiers et PDF...

- Pour le grand public
- Pour les agences et
   Tours-Opérateurs

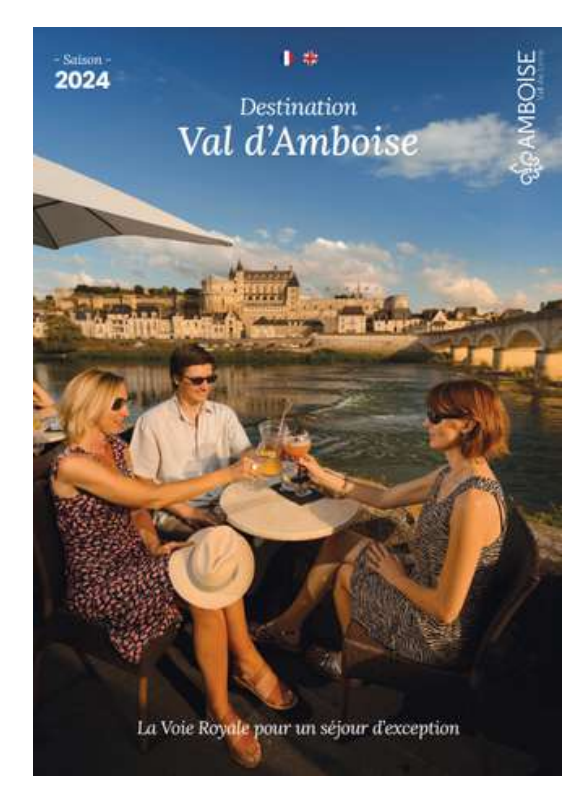

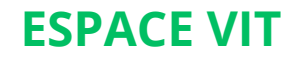

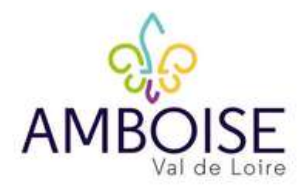

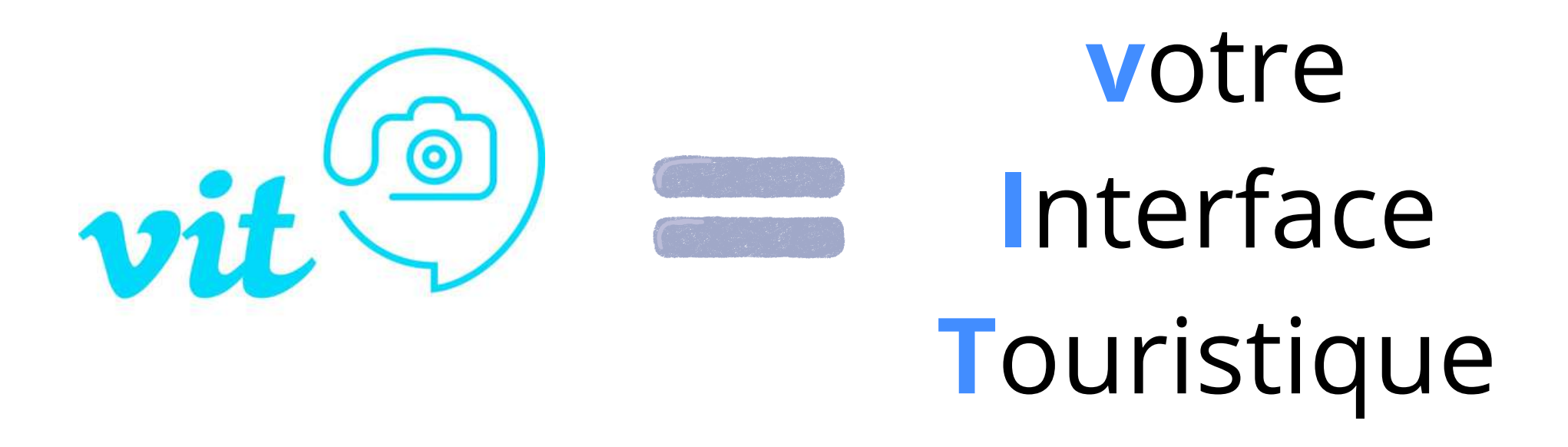

# **VOUS** êtes acteur de votre offre et de sa mise en avant sur la plateforme

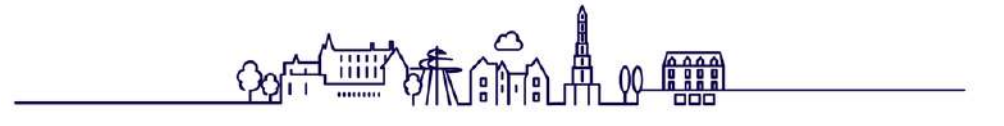

# **ESPACE VIT**

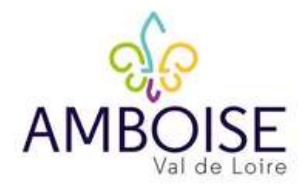

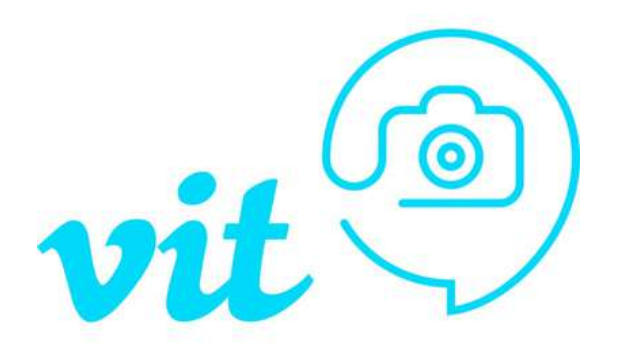

Choisissez comme navigateur Google Chrome ou Mozilla Firefox, l'Espace V.I.T ne fonctionne pas correctement sous les autres navigateurs

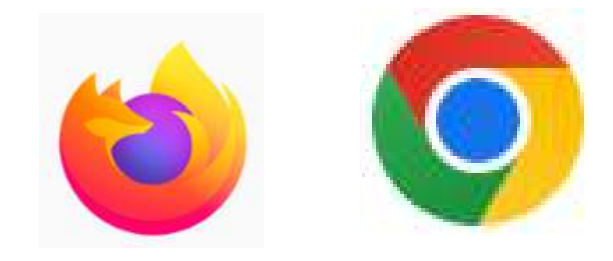

Puis, connectez-vous sur:

https://centrevaldeloire-vit.espacepro.tourinsoft.com

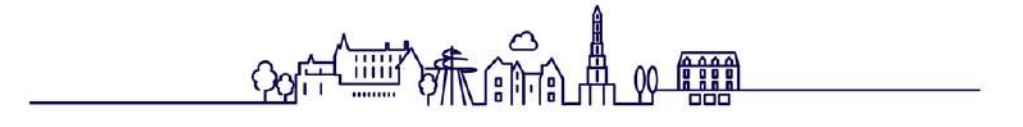

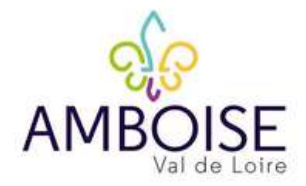

Vous recevrez un mail dans votre boîte vous confirmant la création de votre fiche dans Tourinsoft et vous invitant à créer votre mot de passe:

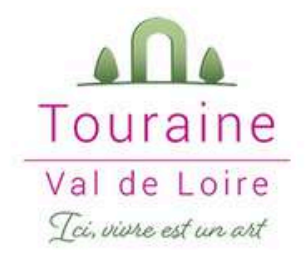

Bonjour,

Vous recevez ce mail car votre prestation touristique figure dans la base de données régionale partagée Tourinsoft.

Nous vous conseillons de vérifier, corriger et compléter régulièrement vos informations touristiques en vous connectant à votre espace personnel VIT "Votre Information Touristique".

Vos informations sont utilisées à tous les échelons : (local, régional, national et international) sur les supports de communication (brochures, sites internet) de l'ADT Touraine, de ses partenaires (Comité Régional du Tourisme Centre Val de Loire, Offices de Tourisme...) et sur la plateforme DATAtourisme.

#### COMMENT MODIFIER MES INFORMATIONS SUR LE « VIT » ?

Après avoir cliqué sur l'url ci-dessous et renseigné votre identifiant et votre mot de passe, vous trouverez sur la page d'accueil à gauche du menu la mention « Mes offres ».

Il vous suffit de cliquer sur « Mes offres » pour ensuite identifier votre ou vos prestations.

Après avoir cliqué sur votre offre, vous pourrez compléter vos informations.N'oubliez pas d'enregistrer votre fiche à l'aide du bouton bleu marine « enregistrer et quitter » en haut à droite.

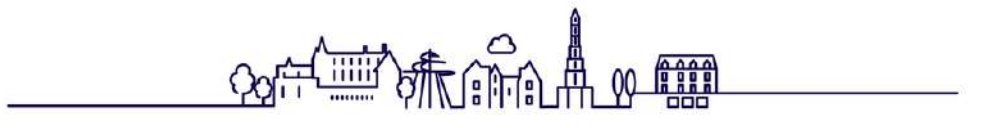

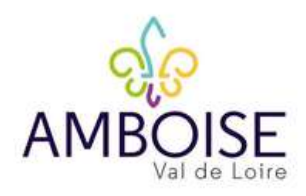

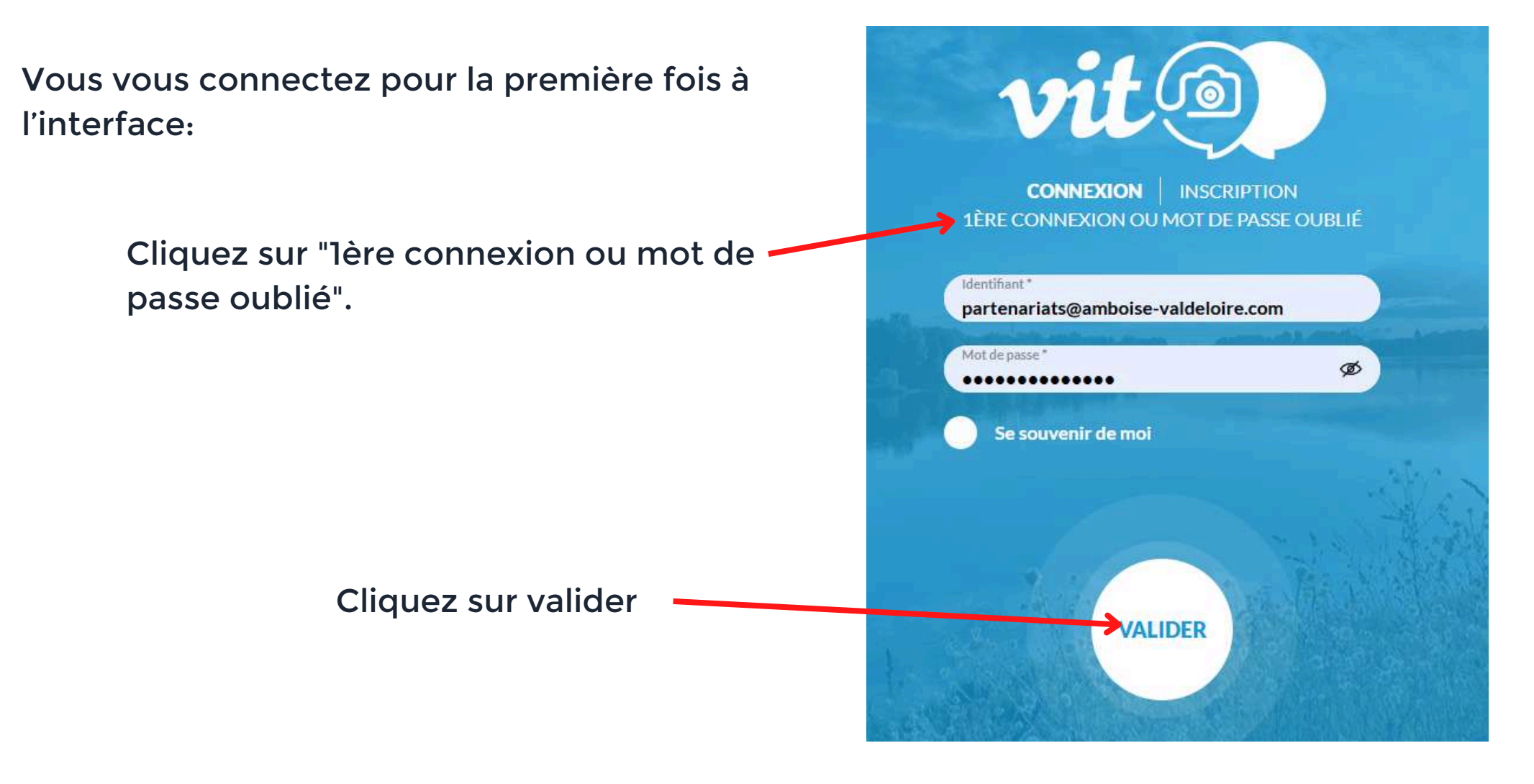

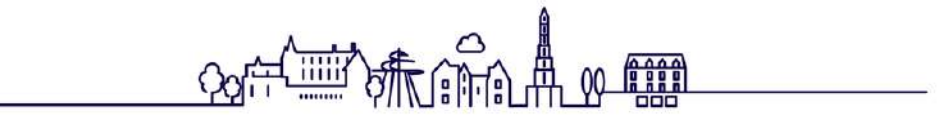

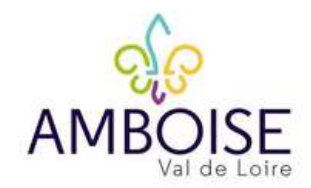

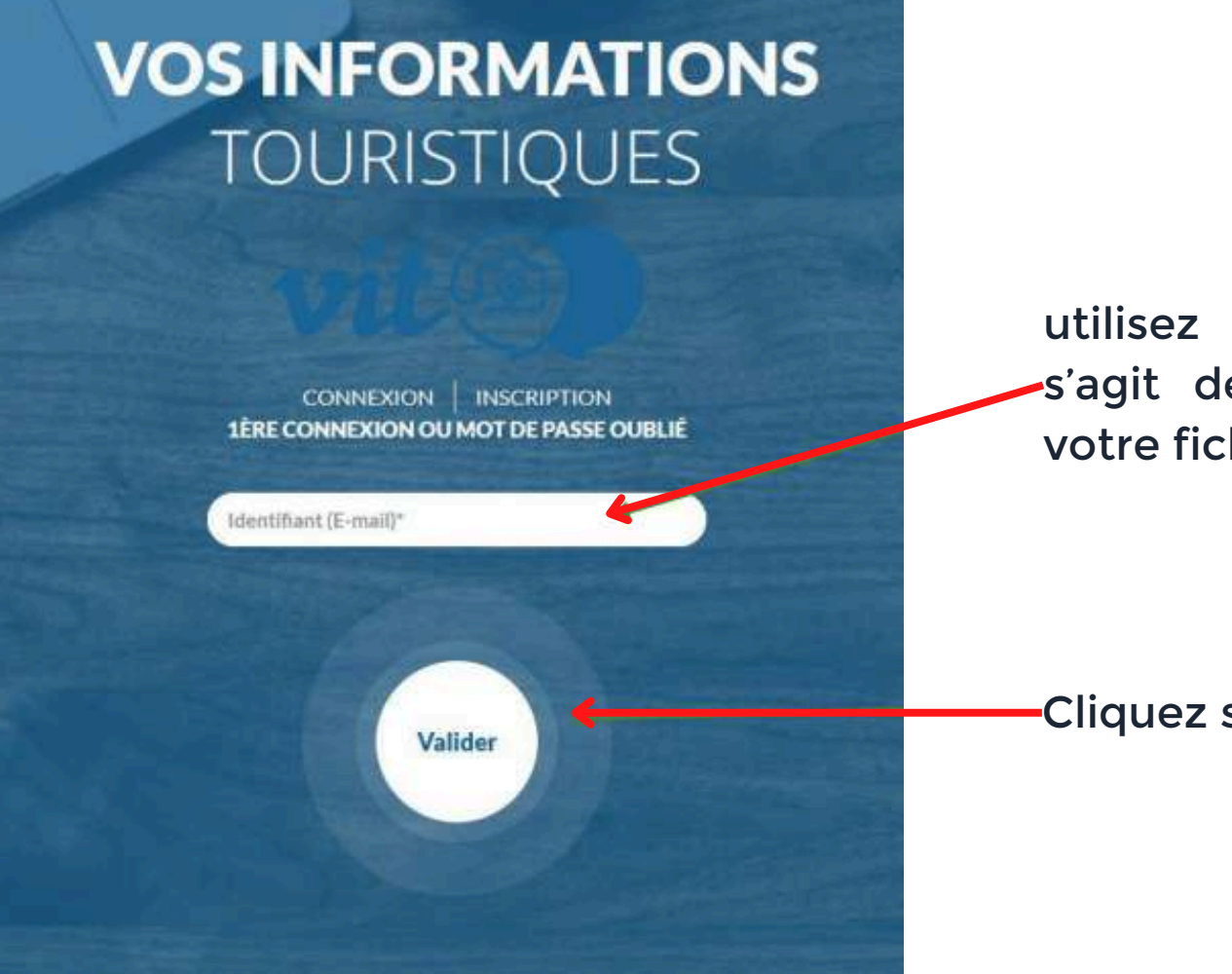

utilisez l'identifiant reçu par mail (il s'agit de l'adresse mail rattachée à votre fiche)

-Cliquez sur Valider

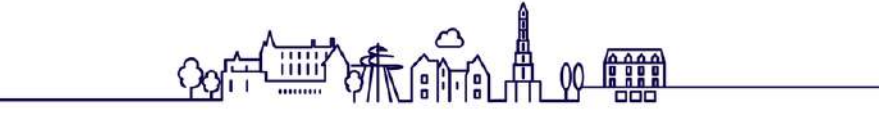

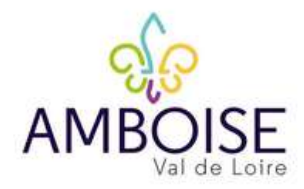

Choisissez votre mot de passe (à garder noté ou à enregistrer dans le navigateur):

- 12 caractères au minimum
- 1 majuscule
- 1 minuscule
- 1 chiffre
- 1 caractère spécial @ # ! ? \$ % ^ & \* -

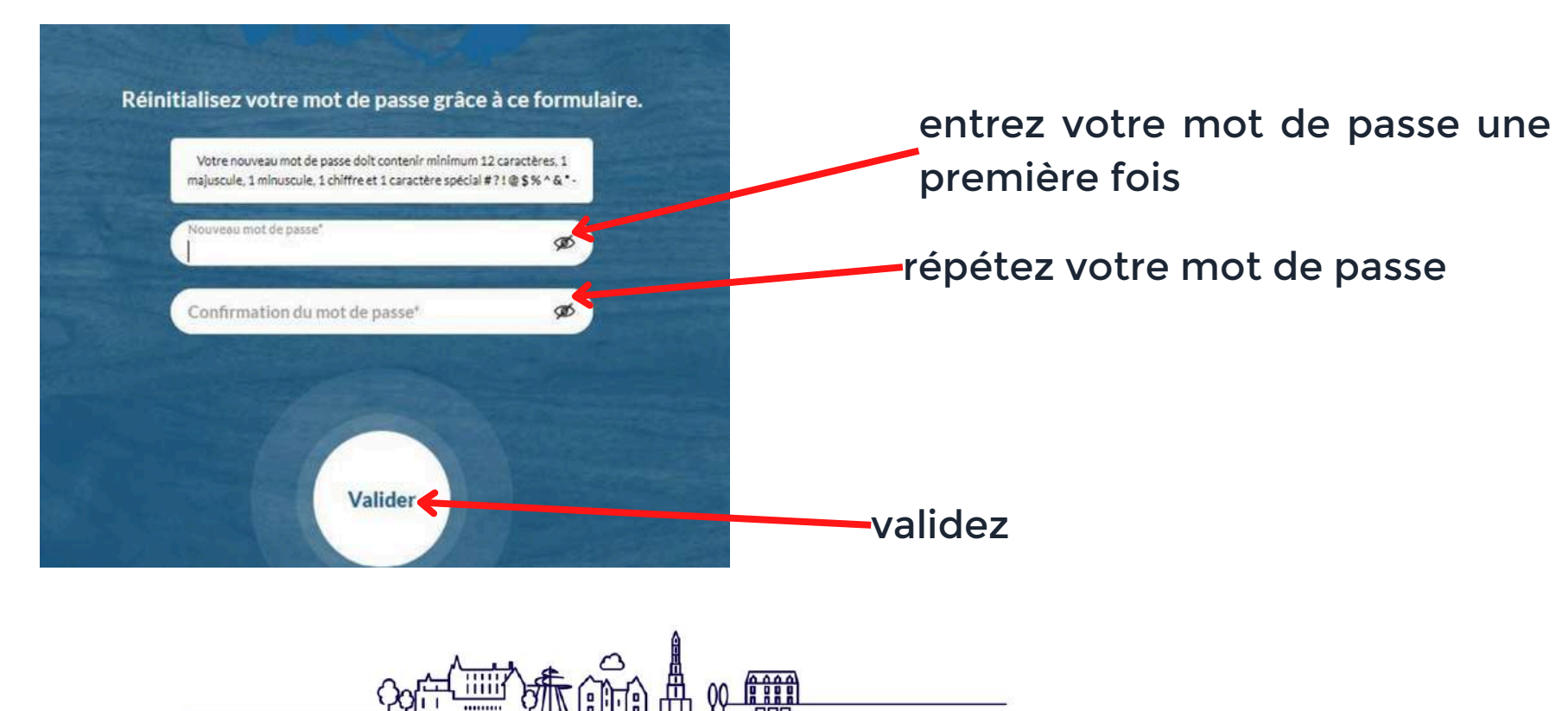

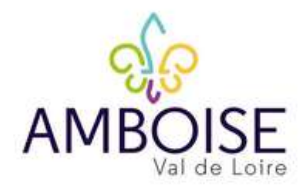

Retournez à la page de connexion via le lien

# **VOS INFORMATIONS** TOURISTIQUES

Réinitialisez votre mot de passe grâce à ce formulaire.

Le nouveau mot de passe a bien été enregistré. Vous pouvez retourner à la page de connexion et vous reconnecter.

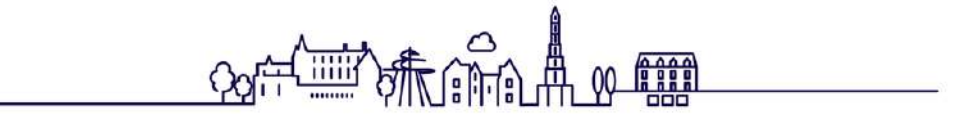

# **VOUS POUVEZ A PRESENT VOUS CONNECTER**

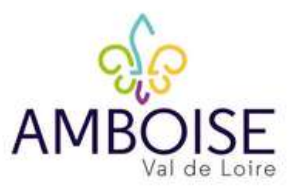

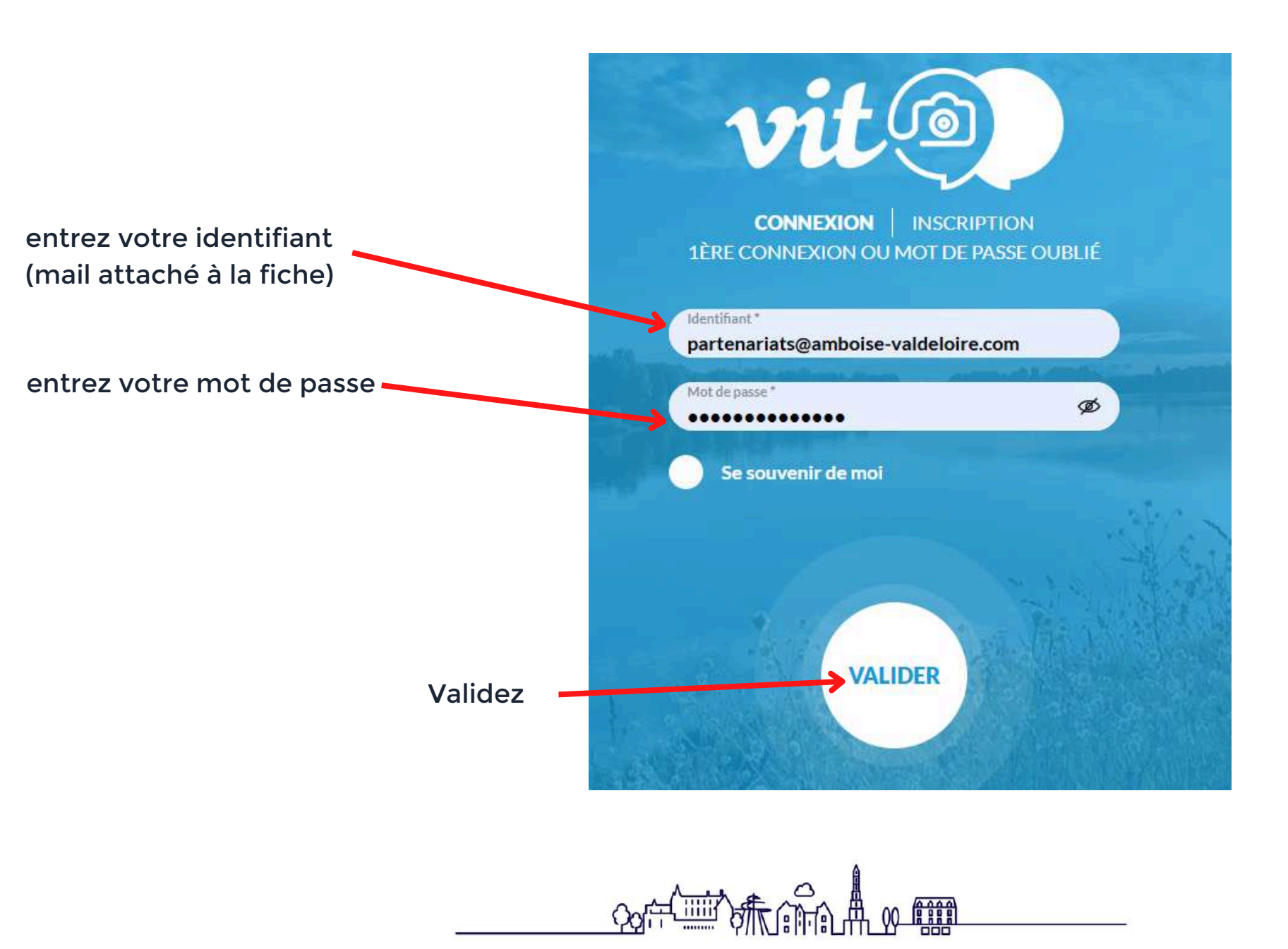

# PAGE D'ACCUEIL ou HOME PAGE

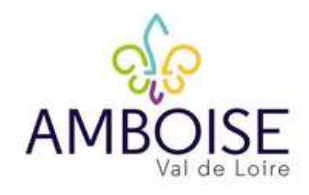

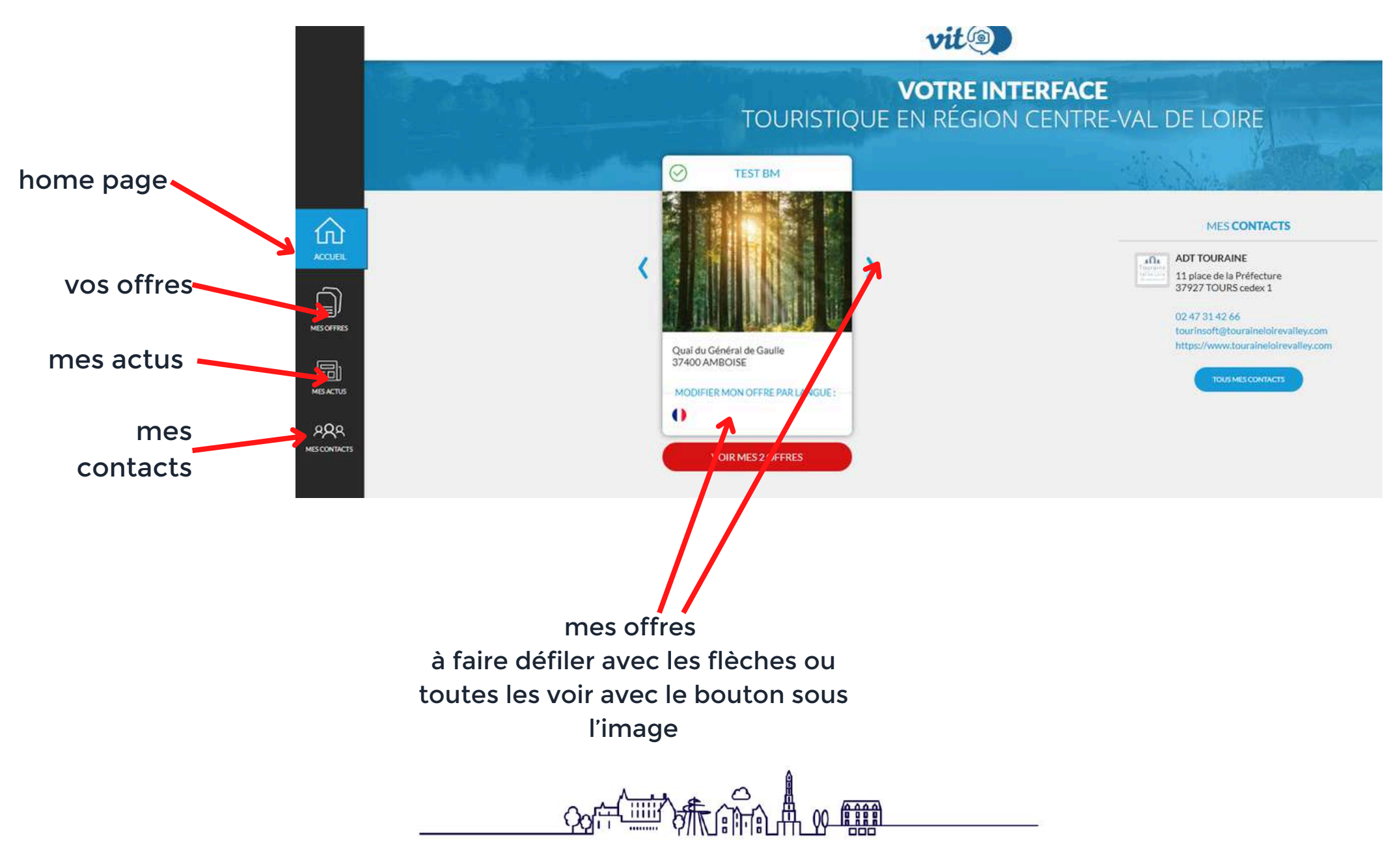

# **CONDITIONS GENERALES D'UTILISATION**

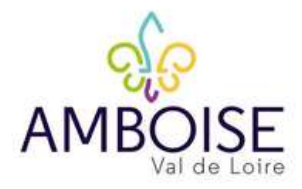

# CONDITIONS GÉNÉRALES D'UTILISATION MISE A JOUR DE VOS INFORMATION TOURISTIQUES Nous vous rappelons que les informations salvies dans la base de données touristique régionale TOURINSOFT, alimentent les sites internet, les éditions de l'Agence Départemental du Tourisme de Loir-et-Cher, le Conité Régional du Tourisme de la Région Centre Val de Loire, les Offices de Tourisme et autres partemaires.

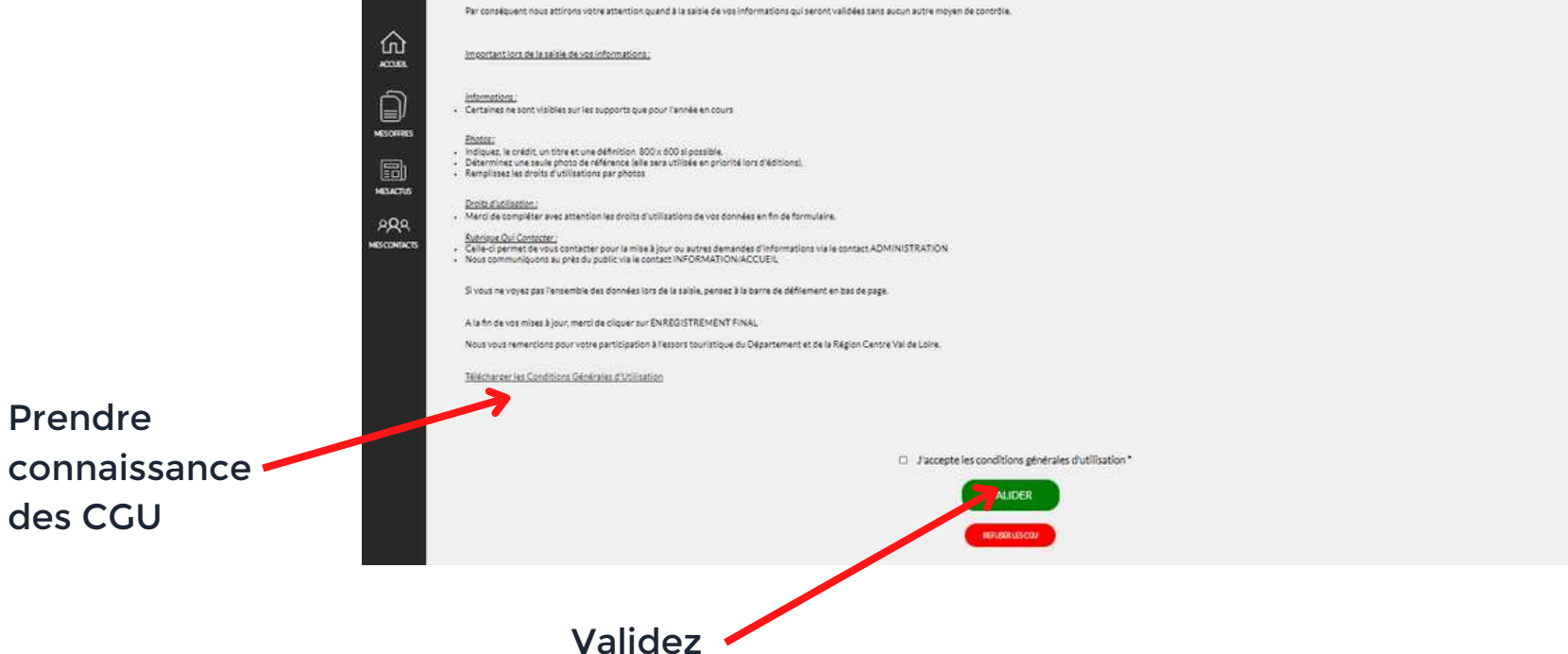

ATTENTION, en refusant les CGU, vous n'accèderez pas à la modification de vos informations sur le VIT et nous ne pourrons plus faire la promotion de votre établissement.

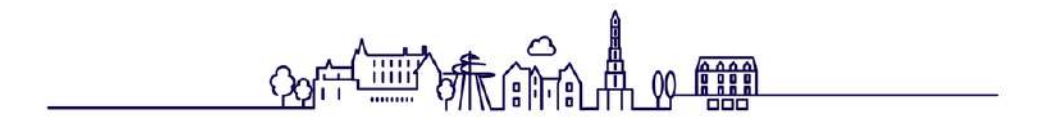

# **MON OFFRE**

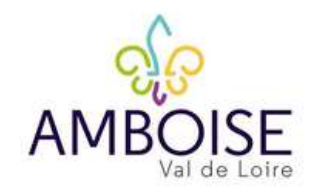

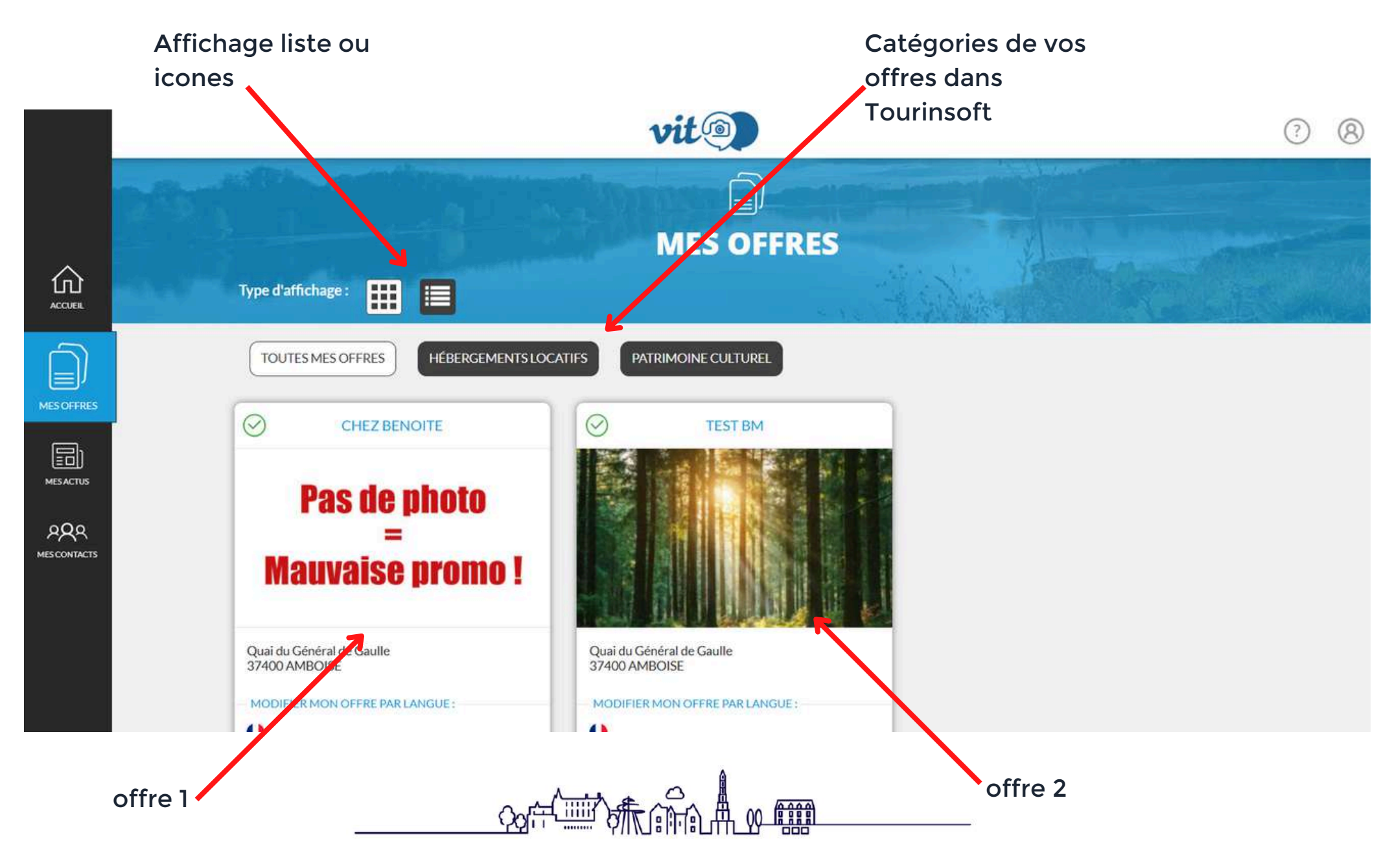

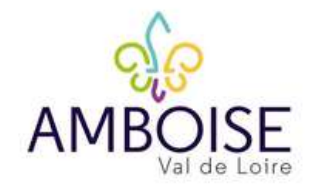

<u>Modifiez l'adresse</u> : Cliquez sur la bande bleue « Rechercher une adresse » puis saisissez l'adresse et sélectionnez celle qui correspond à votre recherche et qui vous sera suggérée.

Certains champs de l'adresse ne sont pas modifiables sauf via votre OT/ADT.

|             | MODIFIER MON OFFRE                                                                                                 |                                                                                                    | vit                                       |                                      |          |   |  |  |  |  |  |
|-------------|----------------------------------------------------------------------------------------------------|----------------------------------------------------------------------------------------------------|-------------------------------------------|--------------------------------------|----------|---|--|--|--|--|--|
|             | PCUCEN037V50V32U : TEST BN                                                                                         | 1 i Diffusion de l'offre : 2                                                                                                    |                                           | Enregistrer P Enregistrer et quitter | Francais | 0 |  |  |  |  |  |
|             | ^                                                                                                    |                                                                                                    |                                           |                                      |          |   |  |  |  |  |  |
| 仚           | MON SITE DE VISITE                                                                                                 |                                                                                                    |                                           |                                      |          |   |  |  |  |  |  |
| ACCUEIL     | DESCRIPTION                                                                                                    | Adresse                                                                                                    | 1                                         |                                      |          |   |  |  |  |  |  |
|             | CONDITIONS D'ACCUEIL                                                                                               | Nom de l'othe *                                                                                                    |                                           |                                      |          |   |  |  |  |  |  |
| MESOFFRES   | TARIFS                                                                                                    | Test BM                                                                                                    | 0                                         | Raison sociale                       |          |   |  |  |  |  |  |
|             | CONDITIONS DE VISITE                                                                                               | Adrésse 1<br>Quai yu Général de Gaulle                                                                                                    | 0                                         | Adresse 2                            |          |   |  |  |  |  |  |
| MES ACTUS   | PHOTOS ET AUTRES FICHIERS<br>MULTIMÉDIAS                                                                           | C de Postal<br>57400                                                                                                    | 0                                         | Commune:<br>AMBOISE                  |          | 8 |  |  |  |  |  |
| MESCONTACTS | AUTORISATION DE DIFFUSION                                                                                          | INSEE Commune<br>37003                                                                                                    |                                           |                                      |          |   |  |  |  |  |  |
|             | QUALIFICATION                                                                                                    | <ul> <li>&gt; Zone Géographique : Tout le département - CDT37, Office</li> <li>&gt; Office de Tourisme de rattachement : Office Amboise</li> </ul> | Amboise                                   |                                      |          |   |  |  |  |  |  |
|             | ~                                                                                                    | Moyens de Communication                                                                                                    |                                           |                                      |          |   |  |  |  |  |  |
| 2           | <u>Le Nom de l'Offre :</u> uniquement en minuscule (sauf la première lettre). NON MODIFIABLE sauf via votre OT/ADT |                                                                                                    |                                           |                                      |          |   |  |  |  |  |  |
|             |                                                                                                    |                                                                                                    | M. C. C. C. C. C. C. C. C. C. C. C. C. C. |                                      |          |   |  |  |  |  |  |

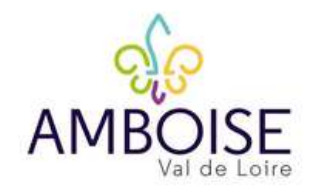

| MODIFIER MON OFFRE                                          | vi                                                                                                    |                                                              |                           | ?        | 8 |
|-------------------------------------------------------------|----------------------------------------------------------------------------------------------------|--------------------------------------------------------------|---------------------------|----------|---|
| PCUCEN037V50V32U : TEST BN                                  | ( i Diffusion de l'offre : 2)                                                                                                    | <b>(</b>                                                     | Enregistrer               | Francais | 0 |
| MON SITE DE VISITE<br>DESCRIPTION<br>CONDITIONS D'ACCUEIL   | <ul> <li>&gt; Zone Géographique : Tout le département - CDT37, Office Amboise</li> <li>&gt; Office de Tourisme de rattachement : Office Amboise</li> <li>Moyens de Communication</li> <li>Type d'accès Télécom *</li> <li>Mél</li> </ul> | Coordonnées Télécom *<br>partenariats@amboise-valdeloire.com | Complément d'informations |          | _ |
| TARIFS<br>CONDITIONS DE VISITE<br>PHOTOS ET AUTRES FICHIERS |                                                                                                    | AJOUTER UN MOYEN DE COMMUNICATI                              | ON                        | J        |   |

#### **MOYENS DE COMMUNICATION:** champs indispensables

Ce sont les contacts pour le grand public, et qui remonteront sur les sites Internet permettant aux visiteurs potentiels de vous contacter. Mettez ici tous les liens et contacts que vous souhaitez diffuser auprès des touristes (e-mail, réseaux sociaux, téléphones, site web, tripadvisor...) n'hésitez donc pas à compléter ce ces champs au maximum

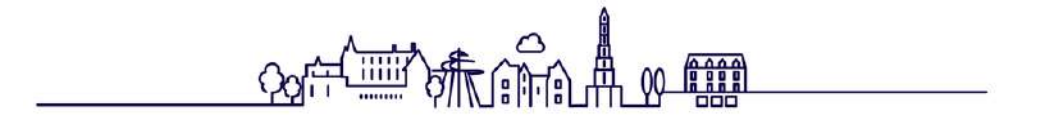

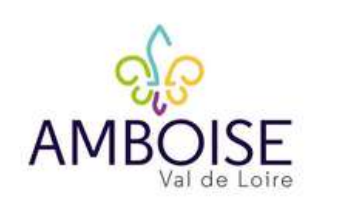

|              | MODIFIER MON OFFRE                                                                                                    |                         |                                  | vit                   |                   |                           |  |  |  |  |  |
|--------------|----------------------------------------------------------------------------------------------------|-------------------------|----------------------------------|-----------------------|-------------------|---------------------------|--|--|--|--|--|
|              | HLOCEN037V50V373: CHEZE                                                                                                    | BENOITE (1 DI           | Escebook                         |                       | 58                | Enregistrer et e          |  |  |  |  |  |
|              | ~                                                                                                    | AMBOISE                 | Fairguest                        | Ø                     | Commune éditions  |                           |  |  |  |  |  |
| 仚            | MON HÉBERGEMENT LOCATIF                                                                                                    | Moyens of               | Google                           |                       |                   |                           |  |  |  |  |  |
| ACCUEIL      | DESCRIPTION                                                                                                    |                         | Mél                              | Coordonnées Télécom*  |                   | Complément d'informations |  |  |  |  |  |
|              | CONDITIONS D'ACCUEIL                                                                                                    | $\uparrow_{\downarrow}$ | Pinterest                        | partenariats@ambois   | e-valdeloire.com  |                           |  |  |  |  |  |
| MESOFFRES    | TARIFS                                                                                                    | ↑ <sub>↓</sub>          | Site web (URL)<br>Téléphone fixe | 02 47 57 04 96        | 3                 |                           |  |  |  |  |  |
|              | PHOTOS ET AUTRES FICHIERS<br>MULTIMÉDIAS                                                                                                    | $\uparrow_\downarrow$   | Site web (URL)                   | https://amboise-valde | eloire.com/       |                           |  |  |  |  |  |
| ۶ <b>Q</b> q | AUTORISATION DE DIFFUSION                                                                                                    |                         |                                  |                       |                   |                           |  |  |  |  |  |
| MESCONTACTS  | QUALIFICATION                                                                                                    | L                       | *******                          | AJOUTER UN MOYEN      | DE COMIN AICATION |                           |  |  |  |  |  |
| 1 2 3        | <ol> <li>Ajoutez un moyen de communication</li> <li>Choisir le moyen de communication (e-mail, téléphone, page</li> <li>Complétez les informations</li> </ol> |                         |                                  |                       |                   |                           |  |  |  |  |  |
| 3            | Completez les informat                                                                                                    | lons                    |                                  |                       |                   |                           |  |  |  |  |  |
|              |                                                                                                    |                         |                                  |                       |                   |                           |  |  |  |  |  |

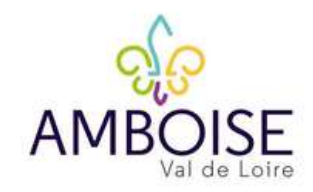

# MODIFIER OU SUPPRIMER UN MOYEN DE COMMUNICATION

# Moyens de Communication

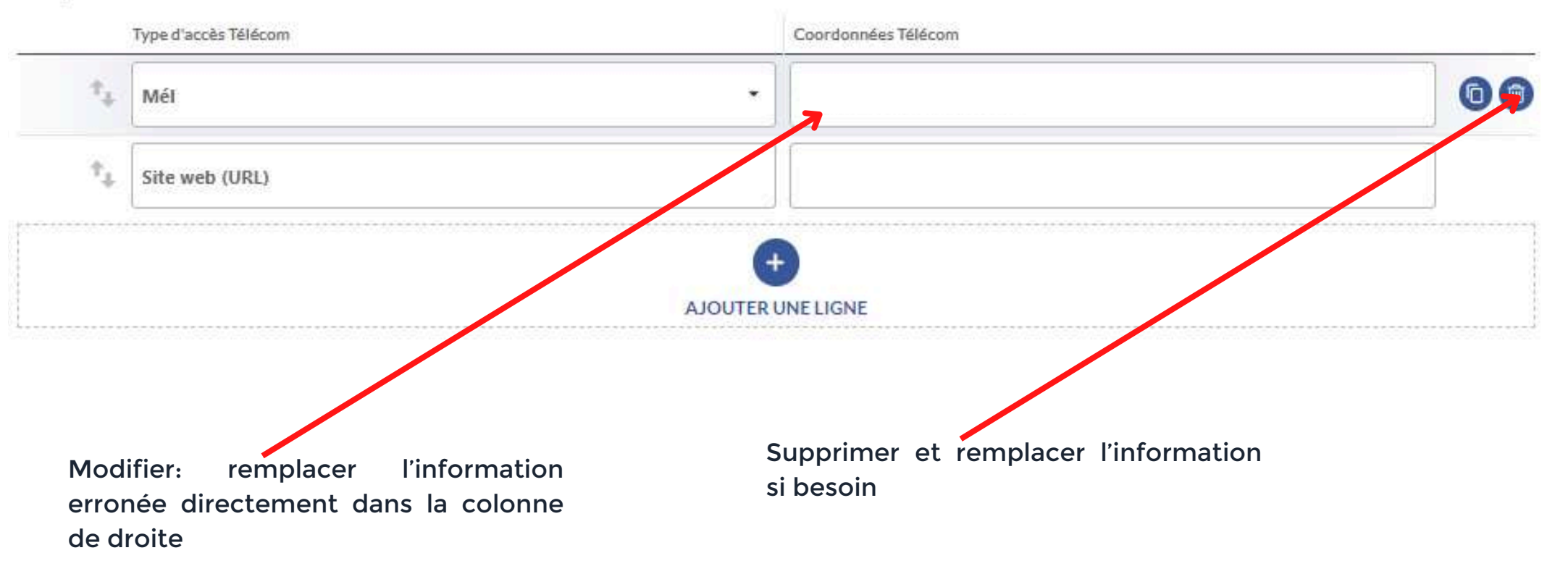

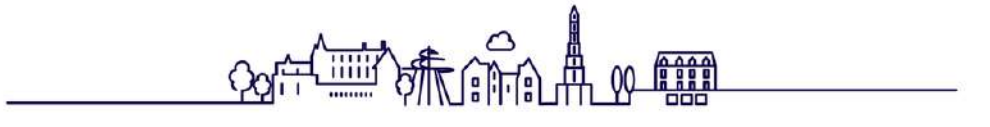

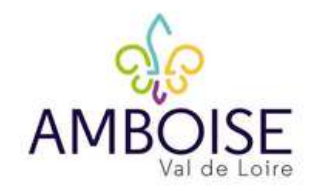

# CONTACTS PROFESSIONNELS

# **Informations importantes**

Les informations contenues dans cette rubrique servent principalement aux ADT, CRT, Offices de tourisme pour vous contacter.

Dans la mesure du possible, indiquez les 2 types de contact suivants :

- « Administration » pour vous contacter pour les mises à jour annuelles (Nom, Prénom et adresse mail).
- « Réservation Billetterie » ou « Réservation Directe » pour les Hébergements : informations de contact pour les réservations (les informations contenues peuvent être les mêmes pour les 2).
- Si les informations sont identiques, cliquez « Dupliquer » en bout de ligne

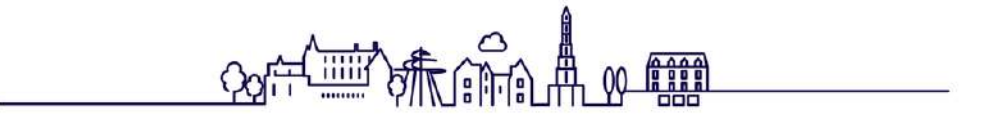

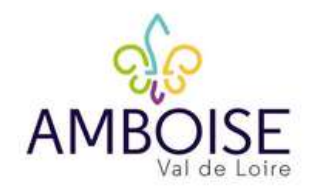

# CONTACTS PROFESSIONNELS

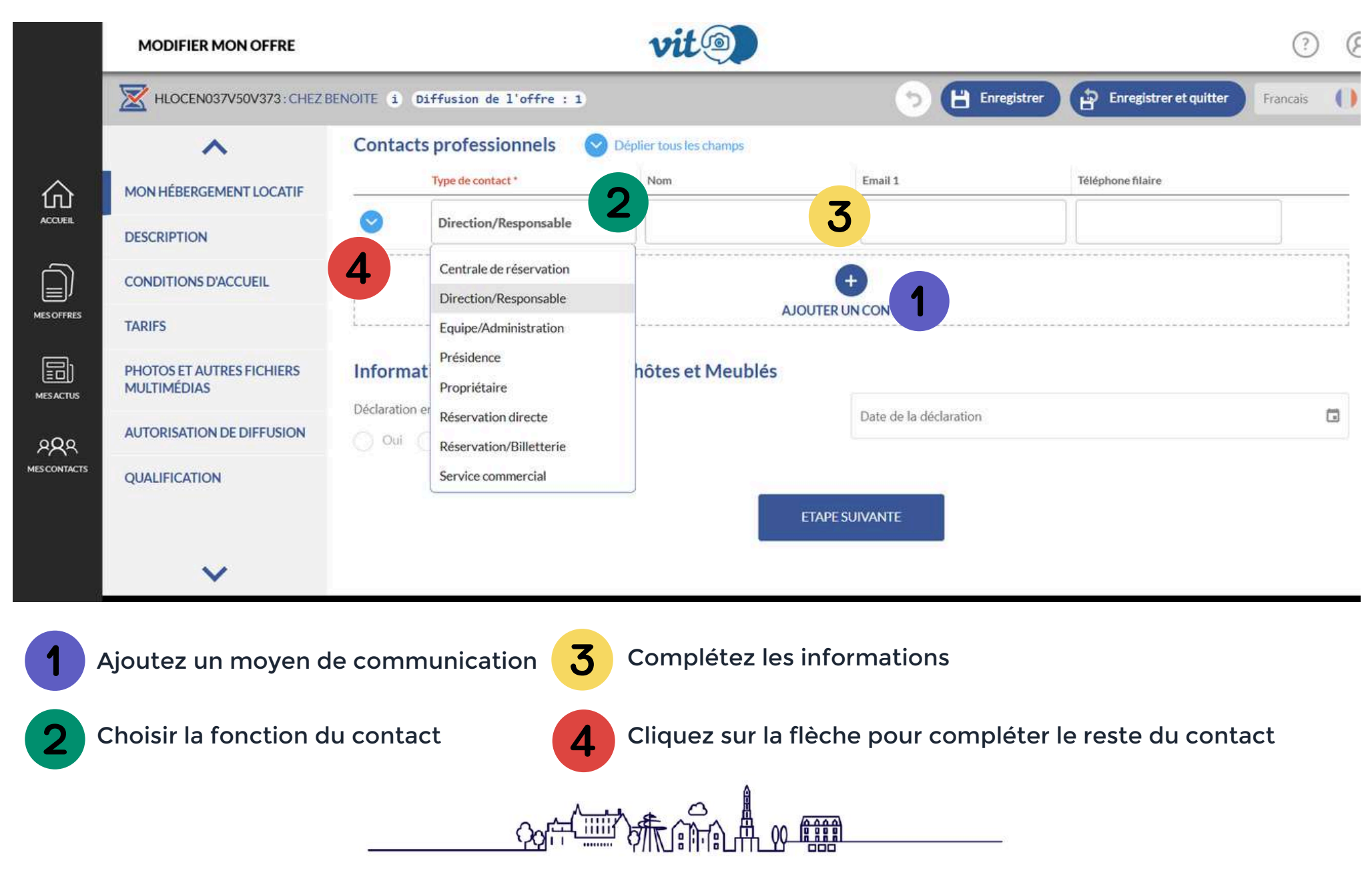

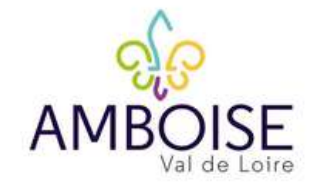

# CONTACTS PROFESSIONNELS

|         | MODIFIER MON OFFRE                              |                                               | vit                      |                                    |                                |                                                                        | ?                                  | 8                       |
|---------|-------------------------------------------------|-----------------------------------------------|--------------------------|------------------------------------|--------------------------------|------------------------------------------------------------------------|------------------------------------|-------------------------|
|         | HLOCEN037V50V373: CHEZ BI                       | ENOITE i Diffusion de l'off                   | ire : 1                  |                                    | <b>D</b> Enregistrer           | Enregistrer et quitter                                                 | Francais                           | 0                       |
|         | ~                                               | Contacts professionne                         | Is Aasquer tous les char | nps                                |                                |                                                                        |                                    |                         |
| 俞       | MON HÉBERGEMENT LOCATIF                         | Type de contact *                             | Nom                      |                                    | Email 1                        | Téléphone filaire                                                      |                                    | _                       |
| ACCUEIL | DESCRIPTION                                     | O Direction/Respon                            | sable MICARD             |                                    | partenariats@amboise-valdeloir |                                                                        |                                    |                         |
| Ĵ       | CONDITIONS D'ACCUEIL                            | Nom de la structure                           |                          | •                                  | Genre                          |                                                                        | •                                  |                         |
| SOFFRES | TARIFS                                          | Office de Tourisme                            | du Val d'Amboise         | Q                                  | Madame                         |                                                                        | <b></b>                            |                         |
|         | PHOTOS ET AUTRES FICHIERS                       | Madame                                        |                          | © -                                | Benoite                        |                                                                        | 8                                  |                         |
| ESACTUS | MULTIMEDIAS                                     | Fonction<br>Chargée des parten                | ariats                   | Téléphone cellulaire 00 00 00 00 0 |                                | 0 0                                                                    |                                    |                         |
|         | QUALIFICATION                                   | Télécopieur / fax                             |                          |                                    | Adresse 1                      |                                                                        |                                    |                         |
|         |                                                 | Adresse 2                                     |                          |                                    | Adresse 3                      |                                                                        |                                    |                         |
|         | ~                                               | Code postal                                   |                          |                                    | Commune                        |                                                                        |                                    |                         |
| Ň       | Complétez le<br>complètement<br>contact entré d | es champs le<br>possible pour<br>lans la base | e plus<br>chaque         |                                    | La<br>for<br>tél<br>lor<br>res | base vous<br>mat à respect<br>éphone) et ve<br>sque celui-ci<br>specté | suggè<br>ter (e<br>ous in<br>n'est | re<br>-ma<br>idiqi<br>p |

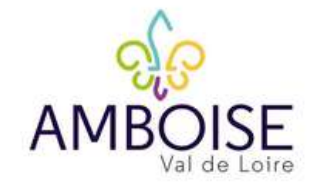

# CONTACTS PROFESSIONNELS

|         | MODIFIER MON OFFRE                              |                                               | vit                        |                                    |                                |                                                                        | ?                                  | 8                       |
|---------|-------------------------------------------------|-----------------------------------------------|----------------------------|------------------------------------|--------------------------------|------------------------------------------------------------------------|------------------------------------|-------------------------|
|         | HLOCEN037V50V373: CHEZ BI                       | ENOITE i Diffusion de l'off                   | ire : 1                    |                                    | <b>D</b> Enregistrer           | Enregistrer et quitter                                                 | Francais                           | 0                       |
|         | ~                                               | Contacts professionne                         | Is 🔗 Masquer tous les char | nps                                |                                |                                                                        |                                    |                         |
| 俞       | MON HÉBERGEMENT LOCATIF                         | Type de contact *                             | Nom                        |                                    | Email 1                        | Téléphone filaire                                                      |                                    | _                       |
| ACCUEIL | DESCRIPTION                                     | O Direction/Respon                            | sable MICARD               |                                    | partenariats@amboise-valdeloir |                                                                        |                                    |                         |
| Ĵ       | CONDITIONS D'ACCUEIL                            | Nom de la structure                           |                            | •                                  | Genre                          |                                                                        | •                                  |                         |
| SOFFRES | TARIFS                                          | Office de Tourisme                            | du Val d'Amboise           | Q                                  | Madame                         |                                                                        | <b></b>                            |                         |
|         | PHOTOS ET AUTRES FICHIERS                       | Madame                                        |                            | © -                                | Benoite                        |                                                                        | 8                                  |                         |
| ESACTUS | MULTIMEDIAS                                     | Fonction<br>Chargée des parten                | ariats                     | Téléphone cellulaire 00 00 00 00 0 |                                | 0 0                                                                    |                                    |                         |
|         | QUALIFICATION                                   | Télécopieur / fax                             |                            |                                    | Adresse 1                      |                                                                        |                                    |                         |
|         |                                                 | Adresse 2                                     |                            |                                    | Adresse 3                      |                                                                        |                                    |                         |
|         | ~                                               | Code postal                                   |                            |                                    | Commune                        |                                                                        |                                    |                         |
| Ň       | Complétez le<br>complètement<br>contact entré d | es champs le<br>possible pour<br>lans la base | e plus<br>chaque           |                                    | La<br>for<br>tél<br>lor<br>res | base vous<br>mat à respect<br>éphone) et ve<br>sque celui-ci<br>specté | suggè<br>ter (e<br>ous in<br>n'est | re<br>-ma<br>idiqi<br>p |

# **DESCRIPTION**

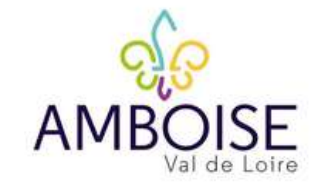

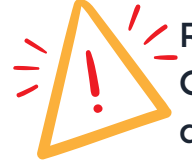

RUBRIQUE INDISPENSABLE ! Ces textes serviront à alimenter les différents supports digitaux et papier des acteurs du tourisme de la Région N'hésitez pas à mettre en avant les atouts de votre offre et les mots clés pouvant s'y attacher

Vous avez plusieurs descriptifs à compléter:

- un court (Synthétique) limité à 300 caractères espaces compris
- un long (Commercial) limité à 1 000 caracatères espaces compris .

|             | MODIFIER MON OFFRE                       | vit                                                                        | ?                                                 | 8 |
|-------------|------------------------------------------|----------------------------------------------------------------------------|---------------------------------------------------|---|
|             | HLOCEN037V50V373: CHEZ                   | SENOITE i Diffusion de l'offre : 1                                         | 5 💾 Enregistrer 🕼 Enregistrer et quitter Français | ) |
|             | ^                                        |                                                                            |                                                   |   |
| 仚           | MON HÉBERGEMENT LOCATIF                  |                                                                            |                                                   |   |
| ACCUEIL     | DESCRIPTION                              | Description commerciale                                                    |                                                   |   |
| Ĵ           | CONDITIONS D'ACCUEIL                     | Description synthétique                                                    | Description commerciale                           |   |
| MESOFFRES   | TARIFS                                   | Descriptif OT                                                              |                                                   |   |
| MESACTUS    | PHOTOS ET AUTRES FICHIERS<br>MULTIMÉDIAS | Capacité hébergement                                                       |                                                   |   |
| aQa         | AUTORISATION DE DIFFUSION                | Capacité maximun de votre hébergement                                      | Nombre de chambres labellisées                    |   |
| MESCONTACTS | QUALIFICATION                            | Capacité classée                                                           | Capacité labellisée                               |   |
|             |                                          | Nombre total de chambres                                                   | Nombre total de logements                         |   |
| ÷           | ~                                        | Chambres familiales et/ou communicantes ocusiant accueillir 2 adultes et 2 | Chambres communiquantes                           | 1 |
|             |                                          |                                                                            |                                                   |   |

# **DESCRIPTION**

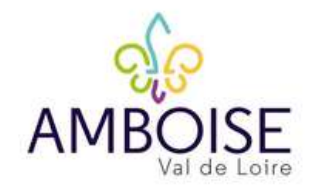

| MODIFIER MON OFFRE        | vit                                                                                  | ? (                                                  |  |
|---------------------------|--------------------------------------------------------------------------------------|------------------------------------------------------|--|
| HLOCEN037V50V373: CHEZ    | BENOITE i Diffusion de l'offre : 1                                                   | 5 💾 Enregistrer 🔐 Enregistrer et quitter Francais () |  |
| ^                         | Descriptif OT                                                                        |                                                      |  |
| MON HÉBERGEMENT LOCATIF   | Capacité hébergement                                                                 |                                                      |  |
| DESCRIPTION               | Capacité maximun de votre hébergement                                                | Nombre de chambres labellisées                       |  |
| CONDITIONS D'ACCUEIL      | Canaritá classág                                                                     | Canarité laballicée                                  |  |
| TARIFS                    | capacite clussee                                                                     | Capacite labelindee                                  |  |
| PHOTOS ET AUTRES FICHIERS | Nombre total de chambres                                                             | Nombre total de logements                            |  |
| AUTORISATION DE DIFFUSION | Chambres familiales et/ ou communicantes pouvant accueillir 2 adultes et 2 enfants ? | Chambres communiquantes                              |  |
| QUALIFICATION             | Chambres familiales                                                                  | Suites                                               |  |
|                           | Type habitation                                                                      |                                                      |  |
| ~                         | Type habitation                                                                      |                                                      |  |

Faire défiler la page pour compléter les autres champs: ex ici pour un hébergement locatif

- capacité d'hébergement
- type d'habitation
- descriptif habitation
- services
- activités
- ...

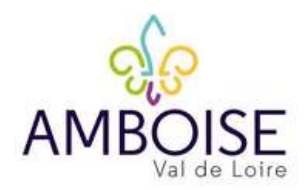

# PERIODES ET HORAIRES D'OUVERTURE

- RUBRIQUE INDISPENSABLE: à saisir et mettre à jour impérativement pour chaque année.
  - ATTENTION Ne supprimer que des périodes qui sont passées !

#### QUELQUES REGLES ET RECOMMANDATIONS:

- Lorsque vous modifiez une période déjà existante, il vous faut d'abord modifier la date de fermeture puis ensuite la date d'ouverture.
- Les périodes doivent courir sur une seule et même année. Si votre prestation est ouverte du 31/10 au 30/03 vous devez faire plusieurs périodes. EX : 31/10/N -> 31/12/N et une autre saisie pour : 01/01/N+1 -> 30/03/N+1.
- Remplissez bien les horaires dans « Horaires généraux » ET dans les jours de la semaine !
- Le Champ « Complément Accueil » dans la rubrique « Complément d'information » est à remplir uniquement s'il y a des jours de fermetures exceptionnels (Jours fériés par exemple) ou si il y a des informations complémentaires que vous souhaitez faire connaître aux touristes (Heures de départ des visites, tenues particulières, conditions d'accueil...). Pas de tarifs ou autre informations ici.
- Des boutons d'aide à la saisie existent pour éviter la redondance, ex:« appliquer à toute la semaine » sert à répercuter les horaires renseignées dans « horaires généraux » sur tous les jours de la semaine.

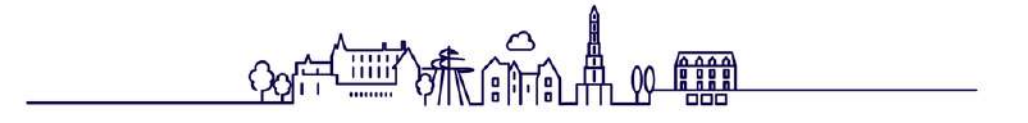

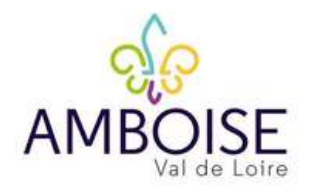

# PERIODES ET HORAIRES D'OUVERTURE

|            | MODIFIER MON OFFRE      |                                  | vit                                      | ?                | 0             |
|------------|-------------------------|----------------------------------|------------------------------------------|------------------|---------------|
|            | PCUCEN037V50V32U : TEST | BM i Diffusion de l'offre : 2    | 🕤 💾 Enregistrer 🔐 Enregistrer et quitter | Francais         | 0             |
|            | ^                       |                                  |                                          |                  |               |
| 仚          | MON SITE DE VISITE      |                                  |                                          |                  |               |
| ACCUEIL    | DESCRIPTION             | Periodes et horaires d'ouverture | Date fin *                               |                  |               |
|            | CONDITIONS D'ACCUEIL    |                                  |                                          |                  | · · · · · · · |
| IES OFFRES | TARIFS                  |                                  | AJOUTER UNE PIODE D'OUVERTURE            | 57577 17477 5757 |               |
| m,         |                         |                                  |                                          |                  |               |
|            |                         | Aioutez une                      | période d'ouverture                      |                  |               |

ATTENTION : enregistrez autant de périodes que vous avez d'horaires différents.

<u>Par ex.</u>: vous êtes ouvert toute l'année mais avec des horaires différents selon les saisons, cela fait différentes périodes à saisir avec la possibilité d'entrer des horaires le matin et des horaires en, après-midi si fermeture le midi par ex.

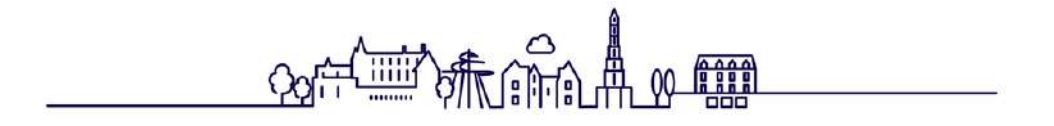

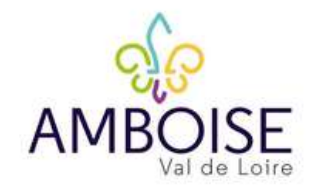

# PERIODES ET HORAIRES D'OUVERTURE

|              | MODIFIER MON OFFRE                       |           |                |            |            |         |           |          | v         | it@       |              |                      |                                          |                               | ?        | 8 |
|--------------|------------------------------------------|-----------|----------------|------------|------------|---------|-----------|----------|-----------|-----------|--------------|----------------------|------------------------------------------|-------------------------------|----------|---|
| Ì            |                                          | M (i) Dif | fusion         | de l'o     | ffre       | : 2     |           |          |           |           |              |                      | 🕤 💾 Enregist                             | trer P Enregistrer et quitter | Francais | 0 |
| 企            | MONSITE DE VISITE                        | Pério     | des et         | t hora     | ires       | d'ou    | verti     | ure      | 6         | Masque    | r tous les ( | hamps                | Date fin *                               |                               |          |   |
| ACCUEIL      | DESCRIPTION                              | 0         | 1              | 7/01/20    | 25         |         |           |          |           | 1         |              |                      | Aujourd'hui                              | (2)                           |          |   |
| Ĵ            | CONDITIONS D'ACCUEIL                     |           |                |            |            |         |           |          |           |           |              |                      | Le week-end prochain                     |                               |          |   |
| MESOFFRES    | TARIFS                                   |           | < JANVIER 2025 |            |            |         |           | >        |           |           |              | La semaine prochaine | Jours fermés Tout cocher                 |                               |          |   |
|              | CONDITIONS DE VISITE                     |           | н              | LUN.<br>30 | MAR.<br>31 | MER.    | JEU.<br>2 | VEN.     | SAM.<br>4 | DIM.<br>5 |              | de                   | Le mois en cours<br>Le mois prochain     | Appliquer à toute la semaine  |          |   |
| 8 <b>Q</b> 8 | PHOTOS ET AUTRES FICHIERS<br>MULTIMÉDIAS |           |                | 6<br>13    | 7<br>14    | 8<br>15 | 9<br>16   | 10<br>17 | 11<br>18  | 12<br>19  |              | à                    | Toute l'année<br>Toute l'année prochaine |                               |          |   |
| MESCONTACTS  | AUTORISATION DE DIFFUSION                |           | L              | 20         | 21         | 22      | 23        | 24       | 25        | 26        |              | de                   |                                          |                               |          |   |
|              | QUALIFICATION                            |           |                | 3          | 4          | 5       | б<br>б    | 7        | 8         | 9         |              | a<br>de              |                                          |                               |          |   |
|              | ~                                        |           | M              | _          | _          | à       |           | _        | _         |           | F            | à                    |                                          | <u> </u>                      |          |   |

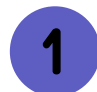

Indiquez la date de début de la période d'ouverture en vous aidant du calendrier qui apparaît au clique sur la case.

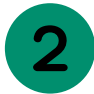

Indiquez la date de fin d'ouverture de la même manière

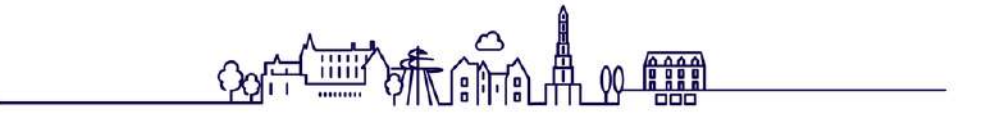

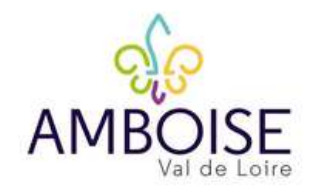

# PERIODES ET HORAIRES D'OUVERTURE

|             | MODIFIER MON OFFRE        |           |        |            |            |       |           |      | V         | it@       |                 |                                      | ? 8                                   |
|-------------|---------------------------|-----------|--------|------------|------------|-------|-----------|------|-----------|-----------|-----------------|--------------------------------------|---------------------------------------|
|             | PCUCEN037V50V32U: TEST E  | M (i) Dif | fusion | de l'o     | ffre       | : 2   |           |      |           |           |                 | 5 🕒 Enregis                          | trer Prancais ()                      |
| ல்          | MON SITE DE VISITE        | Pério     | des e  | et hora    | ires       | d'ouv | vert      | ure  | 0         | Masquer   | tous les champs | Date fin *                           |                                       |
|             | DESCRIPTION               | 0         |        | 17/01/20   | )25        |       |           |      |           | 1         |                 | Aujourd'hui                          | 2                                     |
| <u>n</u>    | CONDITIONS D'ACCUEIL      |           |        |            |            |       |           |      |           | •         |                 | Le week-end prochain                 |                                       |
| SOFFRES     | TARIFS                    |           |        | <          |            | JAN   | VIER      | 2025 |           | >         |                 | La semaine prochaine                 | Jours fermés Tout cocher              |
|             | CONDITIONS DE VISITE      |           | н      | LUN.<br>30 | MAR.<br>31 | MER.  | JEU.<br>2 | VEN. | SAM.<br>4 | DIM.<br>5 | de              | Le mois en cours<br>Le mois prochain | Appliquer à toute la semaine          |
| SALTUS      | PHOTOS ET AUTRES FICHIERS |           |        | 6          | 7          | 8     | 9         | 10   | 11        | 12        | à               | Toute l'année                        |                                       |
| <u> ୧</u> ୧ | MOLTIMEDIAS               |           |        | 13         | 14         | 15    | 16        | 17   | 18        | 19        | i mi i m        | Toute l'année prochaine              |                                       |
| ONTACTS     | AUTORISATION DE DIFFUSION |           | 1.     | 20         | 21         | 22    | 23        | 24   | 25        | 26        | de              |                                      |                                       |
|             |                           |           | L      | 27         | 28         | 29    | 30        | 31   | 1         | 2         | à               |                                      |                                       |
|             | QUALIFICATION             |           |        | 3          | 4          | 5     | δ         | 7    | 8         | 9         | de              |                                      |                                       |
|             |                           |           | M      |            |            |       |           |      |           |           |                 |                                      |                                       |
|             | ~                         |           |        |            |            | à     |           |      |           |           | à               |                                      | · · · · · · · · · · · · · · · · · · · |

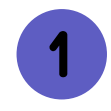

Indiquez la date de début de la période d'ouverture en vous aidant du calendrier qui apparaît au clique sur la case.

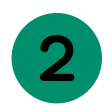

Indiquez la date de fin d'ouverture de la même manière

Conta Canal 

# AMBOISE Val de Loire

# PERIODES ET HORAIRES D'OUVERTURE

|              | MODIFIER MON OFFRE                       |          |                        |    | vit       |   |          |            |                           |          | ?        | 8 |
|--------------|------------------------------------------|----------|------------------------|----|-----------|---|----------|------------|---------------------------|----------|----------|---|
|              | PCUCEN037V50V32U : TEST B                | M i Diff | fusion de l'offre :    | 2  |           |   |          | 5 💾 Enre   | egistrer                  | quitter  | Francais | 0 |
|              | ^                                        |          | 17/01/2025             |    |           |   |          | 18/04/2025 |                           |          |          |   |
| 命            | MON SITE DE VISITE                       |          |                        |    |           |   |          |            |                           |          |          |   |
| ACCUEIL      | DESCRIPTION                              |          |                        |    | Période 1 |   |          | Période 2  | Jours fermés Tou          | t cocher |          |   |
|              | CONDITIONS D'ACCUEIL                     |          | Homires sénéraire      | de | 08:30     |   | de 14:00 |            | Appliquer à toute la cem  |          |          |   |
| MESOFFRES    | TARIFS                                   |          | FIOT AIL ES BELIEL AUX | à  | 12:30     |   | à 18:30  |            | Appliquer a coute la seri | allie    |          |   |
|              | CONDITIONS DE VISITE                     |          | Lundi                  | de |           |   | de       |            | ]                         |          |          |   |
| MESACIUS     | PHOTOS ET AUTRES FICHIERS<br>MULTIMÉDIAS |          | Lundi                  | à  |           |   | à        |            |                           |          |          |   |
| PRa          |                                          |          |                        | de |           |   | de       |            |                           |          | _        |   |
| IES CONTACTS | AUTORISATION DE DIFFUSION                |          | Mardi                  | à  |           | à |          |            |                           |          | _        |   |
|              | QUALIFICATION                            |          | de                     | de |           |   | de       |            |                           |          | _        |   |
|              | ~                                        |          | Mercredi               | à  |           |   | à        |            |                           |          |          |   |

Complétez les "horaires généraux"

2

Cliquez sur ce bouton pour remplir si vous souhaitez les appliquer automatiquement tous les jours de la semaine

2

# PERIODES ET HORAIRES D'OUVERTURE

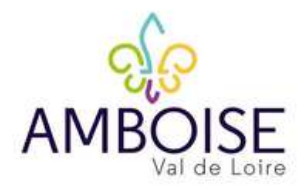

| MODIFIER MON OFFRE              |                     |          | vit       |               | ?                                  |
|---------------------------------|---------------------|----------|-----------|---------------|------------------------------------|
| PCUCEN037V50V32U: TEST BM 1 Dif | fusion de l'offre : | 2)       |           | 5 💾 Enregistr | er Enregistrer et quitter Francais |
| ~                               |                     |          | Période 1 | Période 2     | Jours fermés Tout cocher           |
| MON SITE DE VISITE              | Hornires généroux   | de 08:30 | de        | 14:00         | Appliques à toute la semaine       |
| DESCRIPTION                     | Tionanes generaux   | à 12:30  |           | à 18:30       |                                    |
| CONDITIONS D'ACCUEIL            | Lundi               | de       | de        | 2             | Lundi ×                            |
| TARIFS                          | Lunur               | à        |           |               |                                    |
| CONDITIONS DE VISITE            | Mardi               | de       | de        |               |                                    |
| PHOTOS ET AUTRES FICHIERS       |                     | à        | ]] .      | à             | <u></u>                            |
| MULTIMEDIAS                     | Mararadi            | de       | de        | 2             |                                    |
| AUTORISATION DE DIFFUSION       | Mercreal            | à        |           | à             |                                    |
| QUALIFICATION                   | leudi               | de       | de        |               | Jeudi 🕱                            |
| ~                               |                     | à        |           | )             |                                    |

"Jours fermés": Cliquez sur "tout cocher"

Puis supprimer les jours où votre site est ouvert en cliquant sur la petite croix

# PERIODES ET HORAIRES D'OUVERTURE

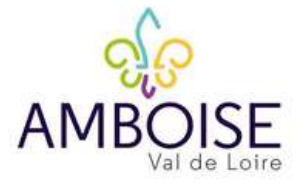

|                 | MODIFIER MON OFFRE         |                            | vit@      |           |                              |
|-----------------|----------------------------|----------------------------|-----------|-----------|------------------------------|
|                 | PCUCEN037V50V32U : TEST BM | i Diffusion de l'offre : 2 |           | > 🕒 •     | nregistrer et quitter Franc  |
|                 | ~                          |                            | Période 1 | Période 2 | Jours fermés Tout décocher   |
| 仚               | MON SITE DE VISITE         | de                         | 08:30     | de        |                              |
| ACCUEIL         | DESCRIPTION                | Horaires generaux          | 17:30     | à         | Appliquer a toute la semaine |
|                 | CONDITIONS D'ACCUEIL       | de                         | 08:30     | de        | Lundi 🗙                      |
| MESOFFRES       | TARIFS                     | Eunor                      | 17:30     | à         |                              |
|                 | CONDITIONS DE VISITE       | de<br>Mardi                | 08:30     | de        | Mardi 😹                      |
| MESACTUS        | PHOTOS ET AUTRES FICHIERS  | -                          | 17:30     | à         |                              |
| ନ୍ <b>ନ୍</b> ନ୍ | MULTIMEDIAS                | de                         | 08:30     | de        | Mercredi 🛪                   |
| MESCONTACTS     | AUTORISATION DE DIFFUSION  | Mercredi                   | 17:30     | à         |                              |
|                 | QUALIFICATION              | de                         | 08:30     | de        | Jeudi 🗙                      |
|                 | ~                          | Jeuur                      | 17:30     | à         |                              |

Ň

Si vous êtes ouvert en continu sur la journée: complétez comme ci-dessus (1 seule période avec les horaires dur la journée)

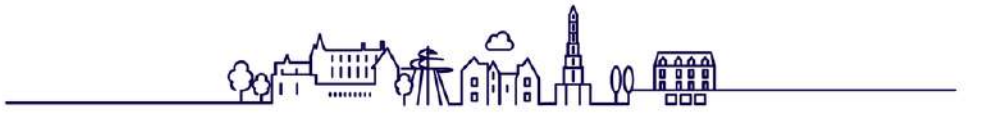

|              | PERIOD                                   | <u>DES ET HORAIRES D'OUVERTURE</u>                                |  |
|--------------|------------------------------------------|-------------------------------------------------------------------|--|
|              | MODIFIER MON OFFRE                       | vit () ? E                                                        |  |
|              | PCUCEN037V50V32U : TEST E                | M 1 Diffusion de l'offre : 2 5 Enregistrer et quitter Français () |  |
|              | ~                                        | AJOUTER UNE PÉRIODE D'OUVERTURE                                   |  |
| 仚            | MON SITE DE VISITE                       |                                                                   |  |
| ACCUEIL      | DESCRIPTION                              | heure fermeture billeterie                                        |  |
| D            | CONDITIONS D'ACCUEIL                     | heure fermeture billeterie                                        |  |
| MESOFFRES    | TARIFS                                   | Compléments d'information                                         |  |
| MESACTUS     | CONDITIONS DE VISITE                     | Complément accueil 2025 Complément accueil 2026                   |  |
| P <b>Q</b> Q | PHOTOS ET AUTRES FICHIERS<br>MULTIMÉDIAS | Accès PMR                                                         |  |
| IES CONTACTS | AUTORISATION DE DIFFUSION                | Accès PMR                                                         |  |
|              | QUALIFICATION                            | Oui Non Non renseigné                                             |  |
|              | ~                                        | Langues parlées                                                   |  |
|              |                                          | © Faire Savoir 2025                                               |  |

Faire défiler la page pour compléter les autres champs: ex ici pour un site de visitef

- heure fermeture billetterie
- complément d'information
- accès PMR
- langues parlées
- langues documentations
- animaux acceptés
- groupes
- ...

# **TARIFS**

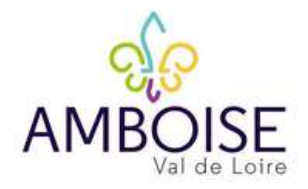

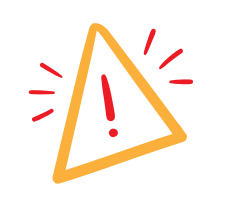

- Les tarifs sont à renseigner pour CHAQUE ANNEE !
- Les tarifs de l'année N sont automatiquement supprimés au ler janvier de l'année N+1. Vous pouvez, et nous vous le conseillons vivement, remplir vos tarifs N+1 dès l'année N!
- Vous pouvez enregistrer autant de tarifs que nécessaire.

|              | MODIFIER MON OFFRE                       | vit                                                                                                    | ?        | 8            |  |  |  |  |
|--------------|------------------------------------------|----------------------------------------------------------------------------------------------------|----------|--------------|--|--|--|--|
| 1            | PCUCEN037V50V32U : TEST E                | IM 3 Diffusion de l'offre : 2                                                                                                    | Francais | 0            |  |  |  |  |
| 俞            | MON SITE DE VISITE                       |                                                                                                    |          |              |  |  |  |  |
| ACCUEIL      | DESCRIPTION                              | Tarifs         Initiulé         Complément tarif         Minimum Euro 2025         Maximum Euro 2025         Minimum Euro 2026*         Maximum Euro 2026 |          |              |  |  |  |  |
|              | CONDITIONS D'ACCUEIL                     |                                                                                                    |          |              |  |  |  |  |
| MESOFFRES    | TARIFS                                   | AJOU AL UN TARIF                                                                                                    |          |              |  |  |  |  |
|              | CONDITIONS DE VISITE                     | Mode de paiement                                                                                                    |          | in a local d |  |  |  |  |
| AQQ          | PHOTOS ET AUTRES FICHIERS<br>MULTIMÉDIAS | Mode de paiement American Express Bons CAE Cartes bancales                                                                                                |          |              |  |  |  |  |
| MES CONTACTS | AUTORISATION DE DIFFUSION                | Chèques Chèques Vacances Devises                                                                                                    |          |              |  |  |  |  |
|              | QUALIFICATION                            | Espèces     Mandats     Paypal       Internationaux     Virements     WeClatPay                                                                           |          |              |  |  |  |  |
| 1            | ~                                        | Tarifs commissionnables                                                                                                    |          |              |  |  |  |  |
|              |                                          | Ajoutez une période d'ouverture                                                                                                    |          |              |  |  |  |  |

# TARIFS

3

4

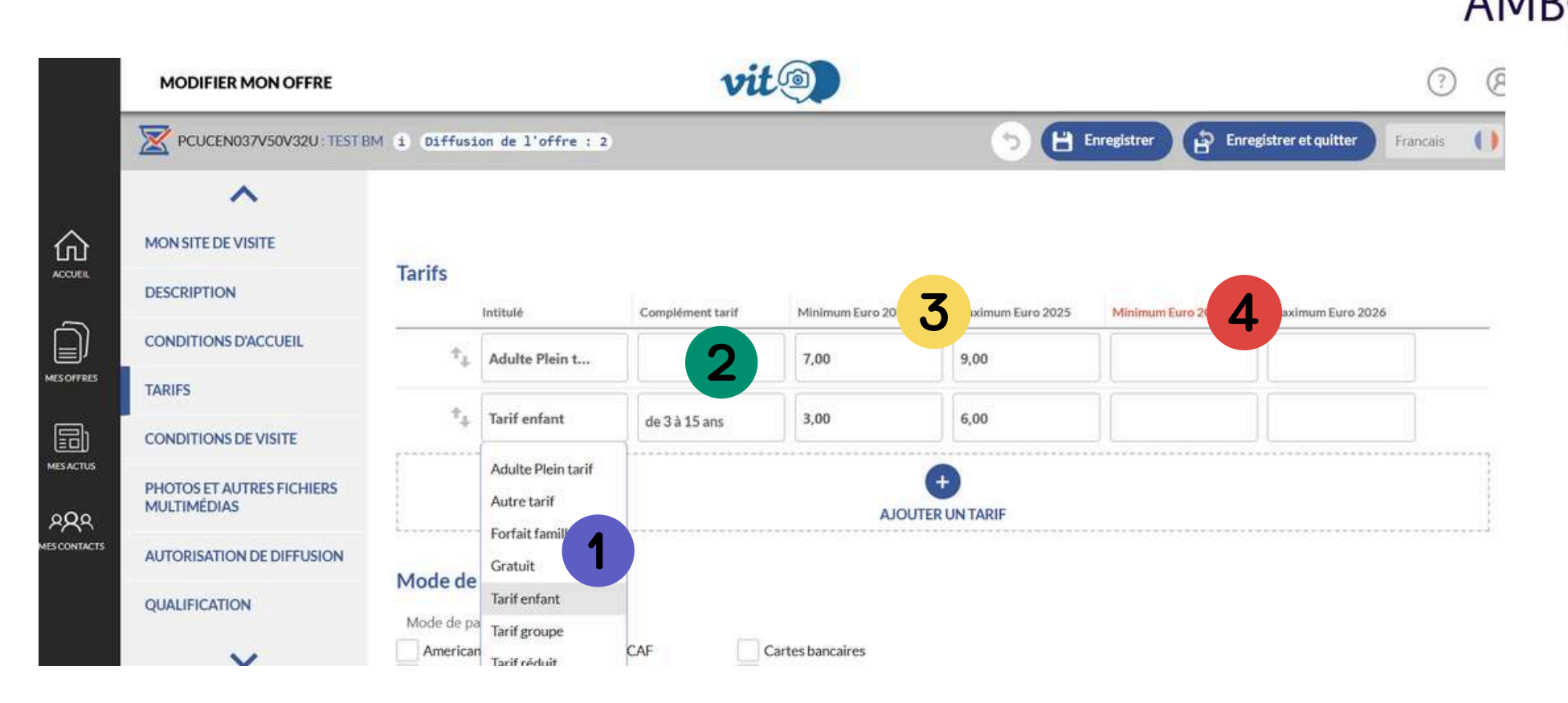

Choisissez le type de tarif (adapté au type d'offre)

possibilité de compléter les informations tarifs quel qu'en soit le type

renseignez les tarifs de l'année en cours

renseignez les tarifs de l'année N+1 si besoin dès l'année en cours

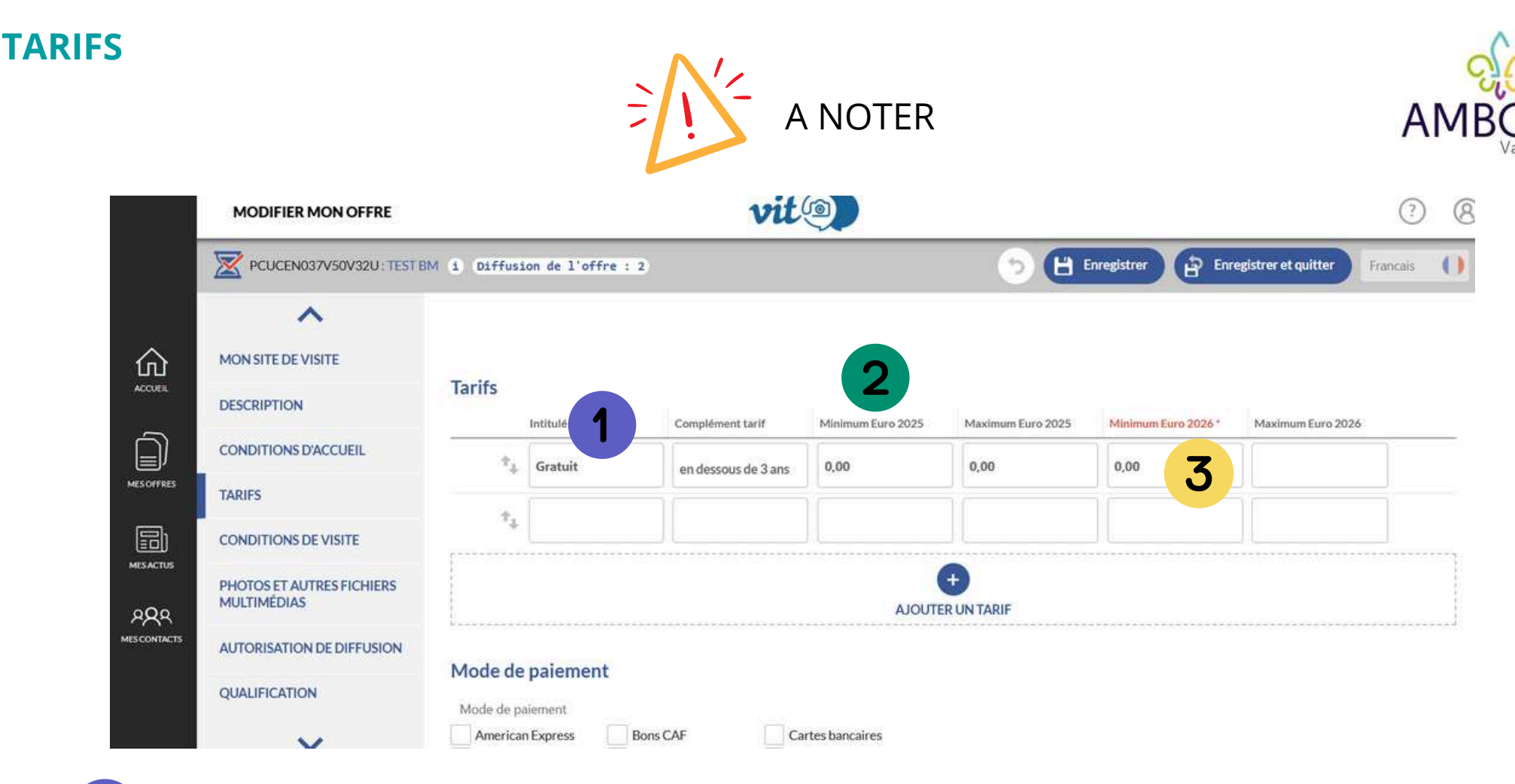

indiquez les gratuités et renseignez le champ "complément tarif" pour le préciser

si tarif unique, le renseigner dans la case "minimum"

3

les éléments ayant besoin d'être complétés sont indiqués en rouge.

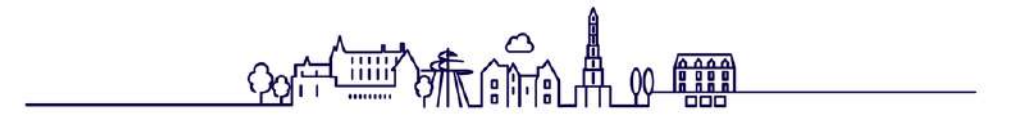

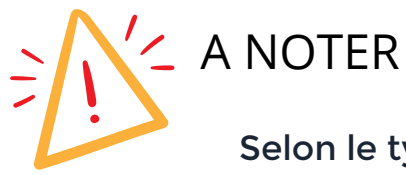

Selon le type d'offre, certaines rubriques ne seront ajoutées ou différentes ex: pour un site de visite, il faudra compléter la rubrique "conditions de visite" avec

- types de visites
- visites groupes
- visites pédagogiques
- langues de visite
- audioguide
- ...

|                | PCUCEN037V50V32U: TEST B                 | M i Diffusion de l'offre : 2                                   | 🕤 💾 Enregistrer 😭 Enregistrer et quitter 🛛 Français 🌔  |
|----------------|------------------------------------------|----------------------------------------------------------------|--------------------------------------------------------|
|                | ~                                        |                                                                |                                                        |
| 命              | MON SITE DE VISITE                       |                                                                |                                                        |
| VCCUEIL        | DESCRIPTION                              | Visites individuelles                                          |                                                        |
| Ĵ              | CONDITIONS D'ACCUEIL                     | Visites libres en permanence<br>Oui Oi Non O Non renseigné     | Visites libres saisonnière                             |
| ES OFFRES      | TARIFS                                   | Visites libres sur demande                                     | Visites guidées en permanence                          |
| =)<br>=)       | CONDITIONS DE VISITE                     | Oui Non 💿 Non renseigné                                        | Oui Non 💿 Non renseigné                                |
| esactus<br>QQQ | PHOTOS ET AUTRES FICHIERS<br>MULTIMÉDIAS | Visites guidées sur demande<br>Oui Non <b>() Non renseigné</b> | Visites guidées saisonnière                            |
| CONTACTS       | AUTORISATION DE DIFFUSION                | Durée moyenne visite                                           | Visite animée en permanence                            |
|                | QUALIFICATION                            |                                                                | Oui Non Non renseigné                                  |
|                | ~                                        | Visite animée saisonnière                                      | Visite animée sur demande<br>Oui Non Non Non renseigné |

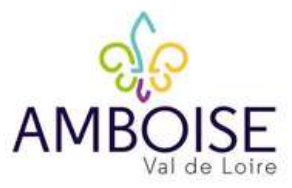

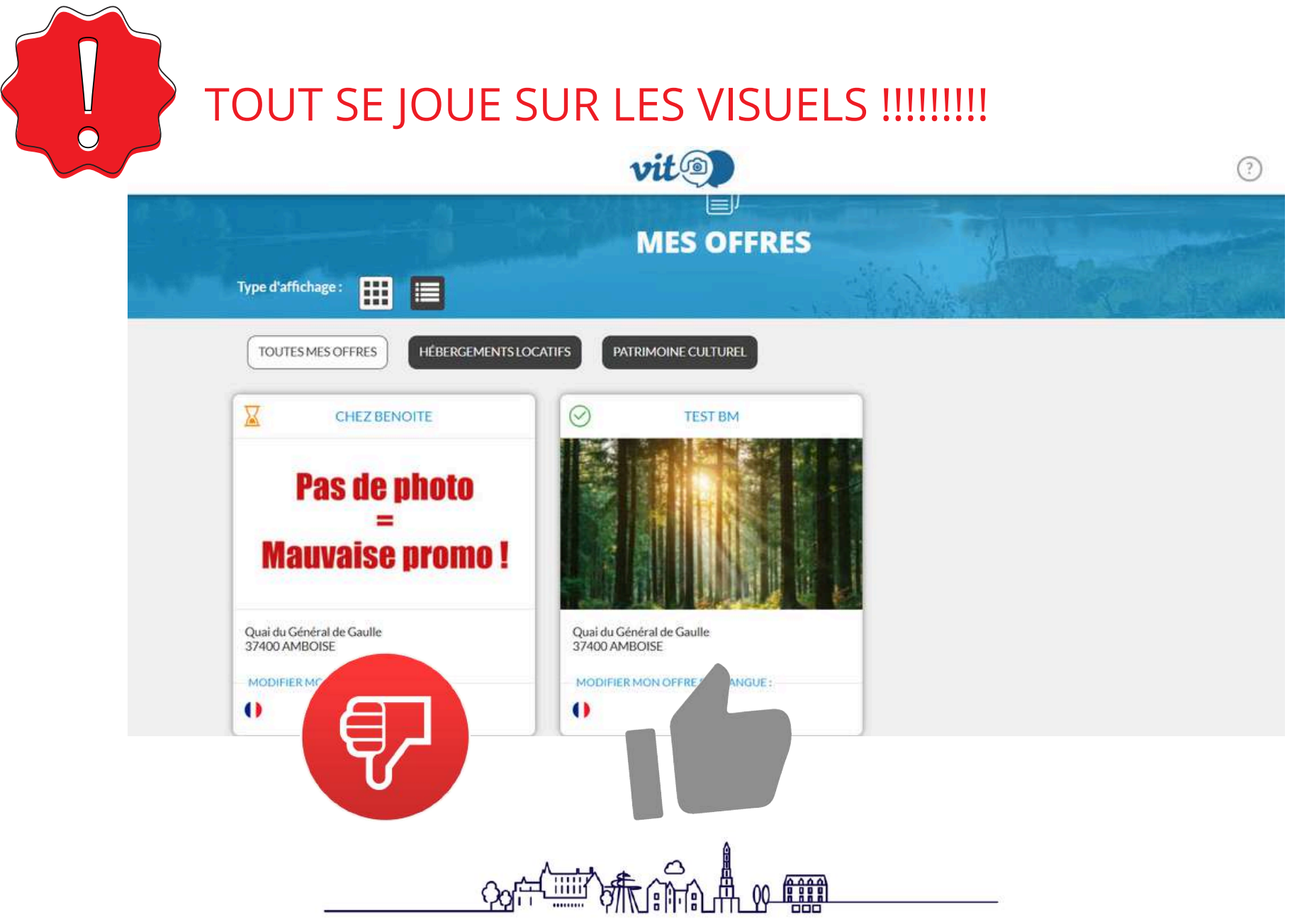

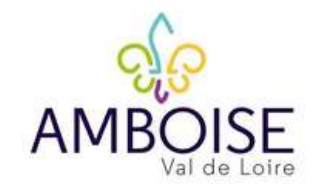

0

#### NE SOUS ESTIMEZ PAS L'IMPORTANCE QUE VOS PHOTOS

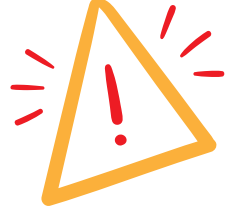

Parce que le touriste a besoin de pouvoir se projeter dans le restaurant, l'hébergement, le lieu de visite qu'il va consommer, il est indispensable de bien travailler les visuels quelle que soit votre offre !

Celui-ci doit être de bonne qualité et donner une véritable idée de ce que la personne va trouver. N'hésitez pas à mettre en scène vos visuels ! Ils sont la porte d'entrée pour l'internaute avant qu'il cherche à en savoir plus.

78 Offres

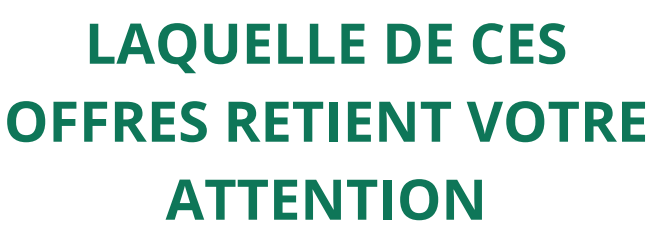

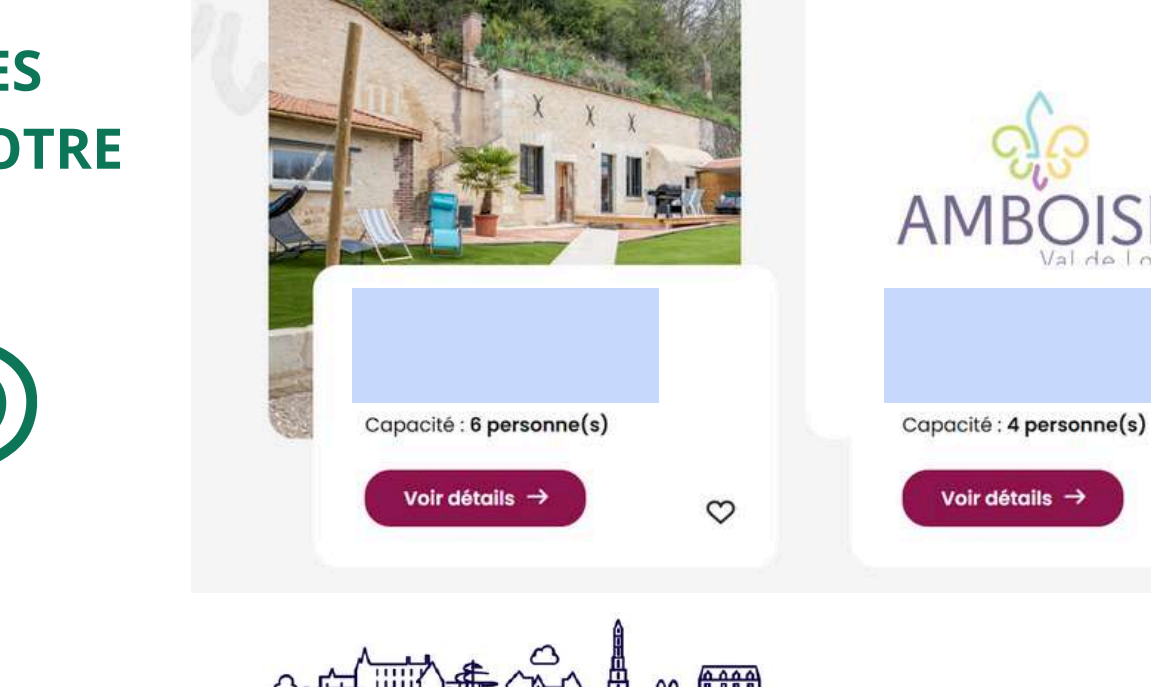

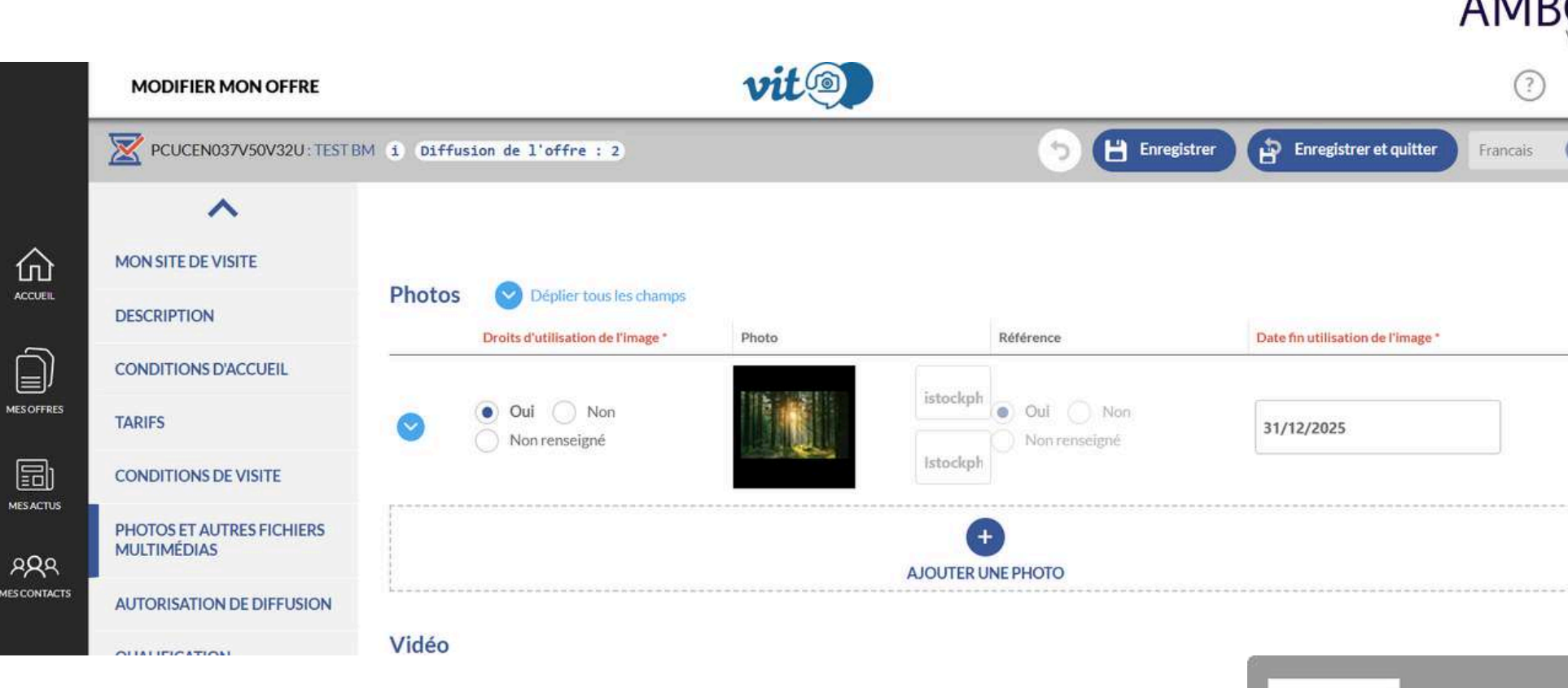

L'Office de Tourisme du Val d'Amboise a fait le choix de s'occuper de la mise au format et de l'insertion de vos visuels.

Pour cela, transmettez vos photos à: partenariats@amboise-valdeloire.com En respectant les conditions suivantes:

orientation paysage

俞

ACCUEIL

MESOFFRES

MESACTUS

RAS

- indiquer les dates d'utilisation des visuels\* valables (et les plus longues possibles)
- indiquer le copyright

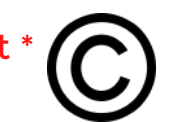

Portrait Paysage

\* les visuels n'ayant pas ces indications seront supprimées de la base de données et ne remonteront donc plus sur les sites Internet

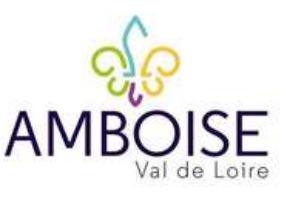

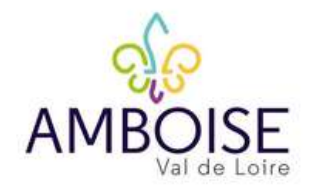

# LE COPYRIGHT

#### Autrement dit:

"Droit d'utilisation d'une image" et donc protection du travail du photographe

Mention indispensable lorsqu'on utilise des visuels. ainsi:

- Vous devez disposez des droits de diffusion et d'utilisation des photos
- Pensez bien à cocher une fois les visuels insérés par l'OT, à cocher "OUI" dans les droits d'utilisation ou votre photo ne remontera pas sur les sites Internet
- sur les dates d'utilisation: dans le cas d'une photo de professionnel ou d'un achat de photographie, il faut y indiquer jusqu'à quand vous avez les droits (mentionné sur le contrat)

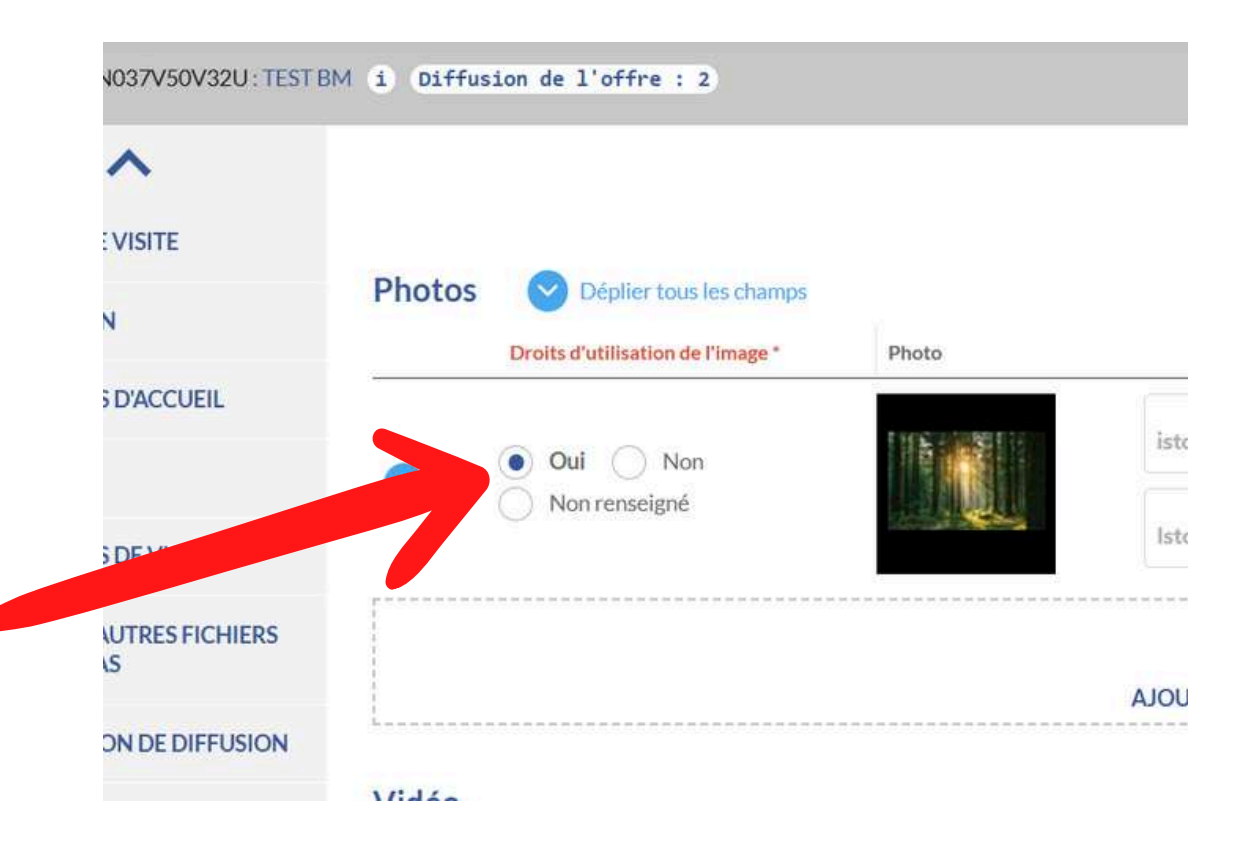

Attention : Ne prenez surtout pas de photos prises sur Internet pour les ajouter à vos fiches !

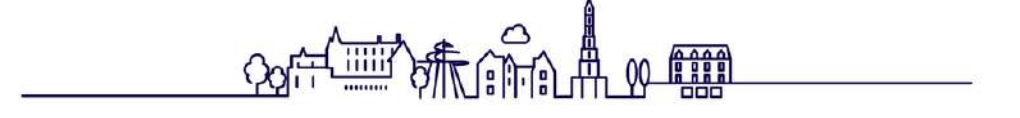

# **AUTORISATION DE DIFFUSION**

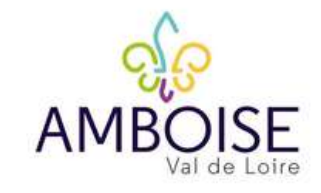

| 5 |  |
|---|--|
|   |  |
|   |  |

# LA RGPD?

Il s'agit du règlement général de protection des données (RGPD), texte réglementaire européen qui encadre le traitement des données de manière égalitaire sur tout le territoire de l'Union européenne (UE).

Dans ce cadre, <u>nous ne pouvons pas diffuser vos données sans votre accord</u> pour:

- 1. Autorisation pour tout le monde (Institutionnels + partenaires public/privés et Open-Data)
- 2. Autorisation uniquement pour les institutionnels de la région

Afin que nous puissions faire la promotion de votre/vos offre(s) vous devez <u>impérativement</u> cocher les cases « OUI » dans l'onglet "Autorisation de diffusion". Vous ne pourrez pas enregistrer vos modifications tant que ces champs ne seront pas remplis.

J'autorise la diffusion de mes informations sur tous les supports des institutionnels du tourisme de la région Centre-Val de Loire, de ses partenaires publics et privés ainsi qu'en Open-Data, pour la France comme pour l'international. J'autorise la diffusion de mes informations sur tous les supports des institutionnels du tourisme de la région Centre-Val de Loire uniquement (CRT, ADT, OT et têtes de réseaux). Cette autorisation est valable pour la France comme pour l'international.

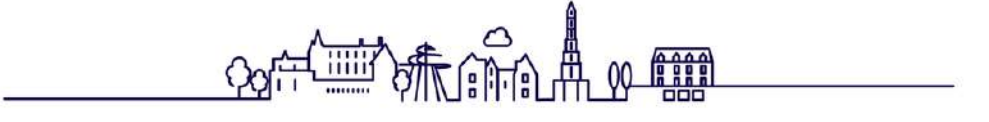

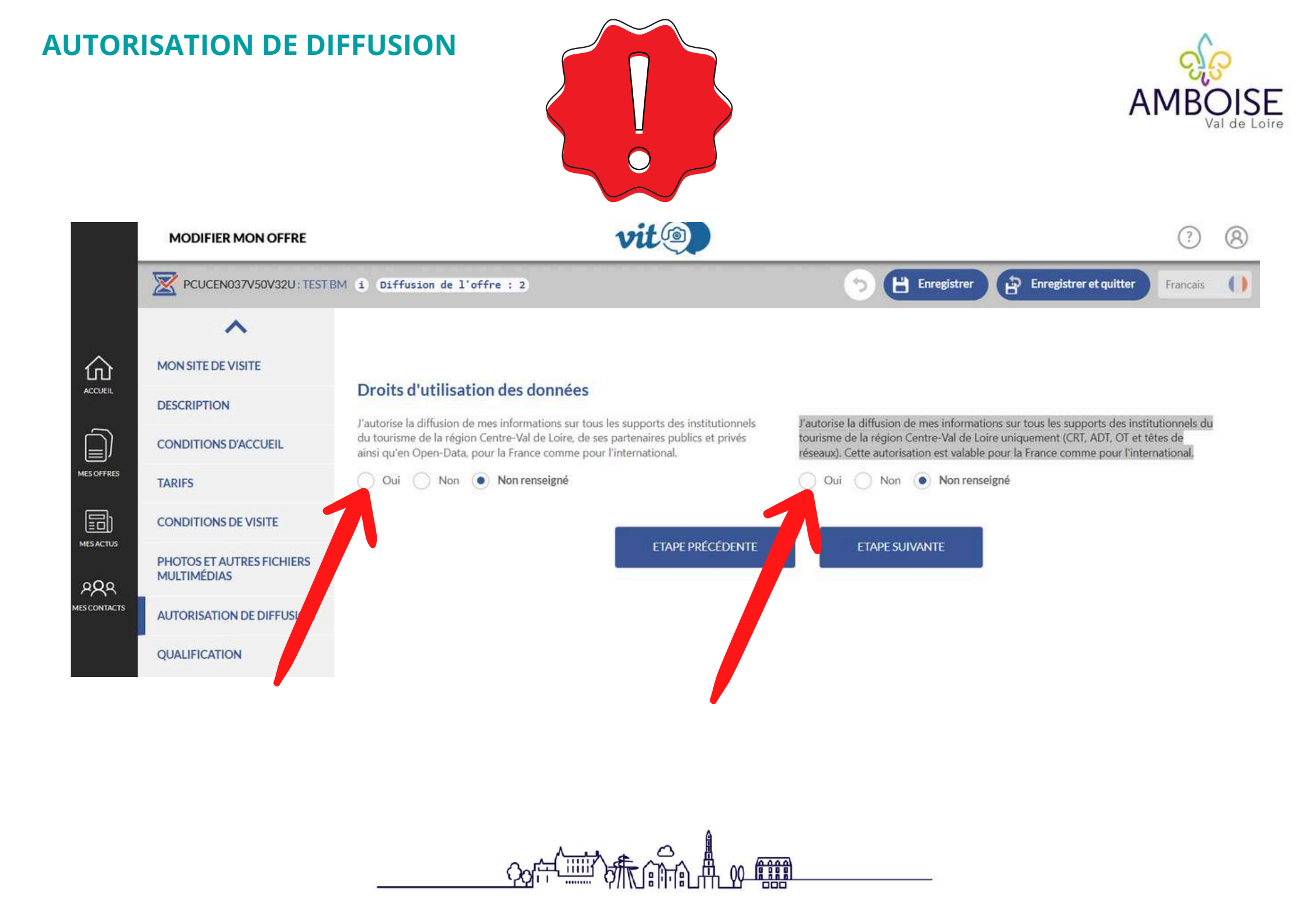

# **QUALIFICATION**

|             | MODIFIER MON OFFRE                       |                                        | L.                                       | vit                                 |                       |                       | (?) (8                       |
|-------------|------------------------------------------|----------------------------------------|------------------------------------------|-------------------------------------|-----------------------|-----------------------|------------------------------|
|             | HLOCEN037V50V373 : CHEZ                  | BENOITE i Diffusion de                 | l'offre : 1                              |                                     |                       | egistrer 🔐 Enregistre | er et quitter Francais ()    |
|             | ^                                        | Groupements et la                      | abels                                    |                                     |                       |                       |                              |
| 仚           | MON HÉBERGEMENT LOCATIF                  | Groupements<br>Accueil Vélo            | Ambassadeur Val de                       | Bienvenue au                        | Labels                | DCD                   | Diamanus à la Carata         |
| ACCUEL      | DESCRIPTION                              | hébergement<br>touristique             | Loire                                    | Château                             | Cheval Etape          | Clef verte            | CléVacances                  |
|             | CONDITIONS D'ACCUEIL                     | Cabanes de France<br>Guest and gardens | Les P'tits Curieux                       | Châteaux-France<br>Maisons Passions | La Loire à Vélo       | Qualité Tourisme      | Gites de France<br>Teritoria |
| MESOFFRES   | TARIFS                                   | Pass Pro<br>Vélo et fromages           | Saint Martin de<br>Tours<br>Vignobles et | Valeurs Parc Naturel<br>Régional    |                       |                       |                              |
|             | PHOTOS ET AUTRES FICHIERS<br>MULTIMÉDIAS | Label tourisme et                      | Découvertes                              |                                     |                       |                       |                              |
| ADA         | AUTORISATION DE DIFFUSION                | Label tourisme et handica              | p                                        |                                     | Date de labellisation |                       |                              |
| MESCONTACTS | QUALIFICATION                            | Handicap auditif                       | Handicap mental                          | Handicap moteur                     |                       |                       |                              |
|             | ~                                        |                                        |                                          | ETAPE PRÉCÉDENTE                    | ENREGISTRER ET Q      | UITTER                |                              |

Rubrique différente selon le type d'offre mais concerne la question des classements et labels:

- Tourisme et handicap
- Accueil Vélo
- Nouvelles Renaissance(S]
- Patrimoine mondial UNESCO
- La Loire à Vélo
- Chambre d'hôtes référence®
- Clef verte
- ...

# **ENREGISTREMENT**

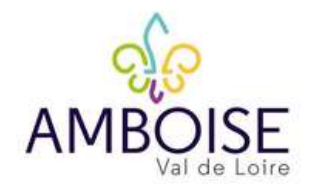

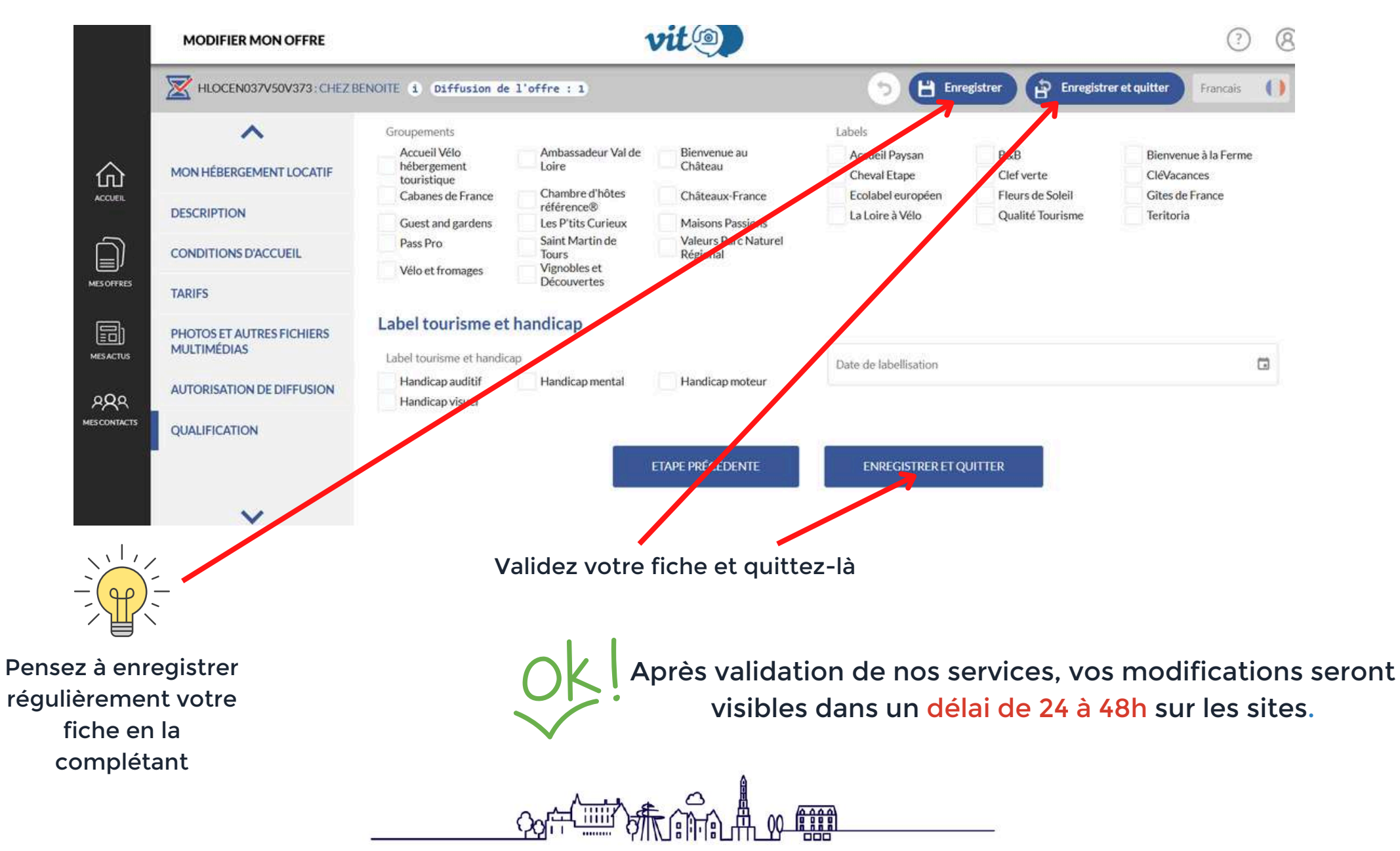

# Quelques derniers points

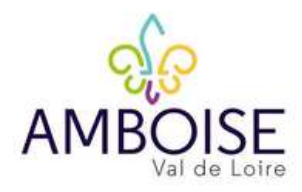

| HLOCEN037V50V373 : CHEZ BI | ENOITE i Di               | iffusion de l'offre : 1 |                                     | (1) (2) (2)          | Enregistrer et quitter    |  |
|----------------------------|---------------------------|-------------------------|-------------------------------------|----------------------|---------------------------|--|
| ^                          | Adresse 3 Commune AMBOISE |                         |                                     | Code Postal<br>37400 |                           |  |
| ION HÉBERGEMENT LOCATIF    |                           |                         |                                     | Commune éditions     |                           |  |
| ESCRIPTION                 |                           |                         |                                     |                      |                           |  |
| ONDITIONS D'ACCUEIL        | Moyens                    | de Communication        |                                     |                      |                           |  |
| ARIFS                      |                           | Type d'accès Télécom *  | Coordonnées Télécom *               |                      | Complément d'informations |  |
| HOTOS ET AUTRES FICHIERS   | ÷*                        | Mél                     | partenariats@amboise-valdeloire.com |                      |                           |  |
| UTORISATION DE DIFFUSION   | $^{+}$                    | Téléphone fixe          |                                     |                      | 0                         |  |
| UALIFICATION               | Ŷ.,                       | Site web (URL)          | https://amboise-valdeloire.com/     |                      |                           |  |
|                            | P                         |                         |                                     | +                    |                           |  |

Tourinsoft vous indique la rubrique et la section en rouge

# Quelques derniers points

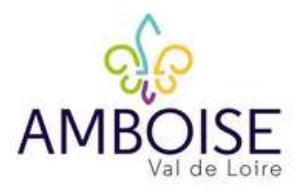

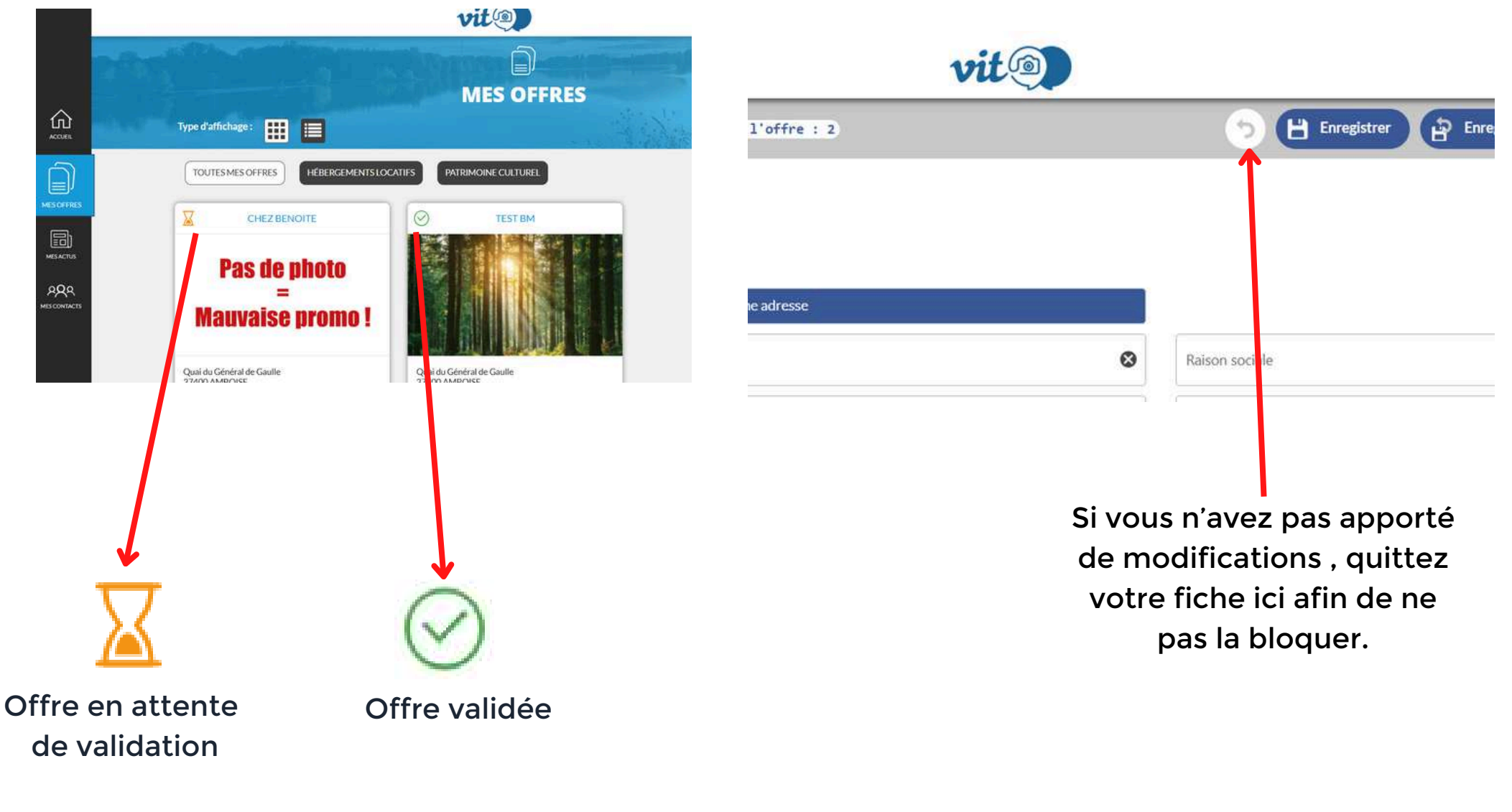

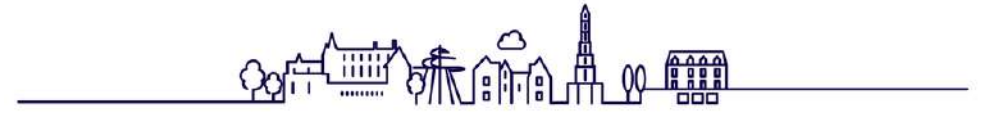

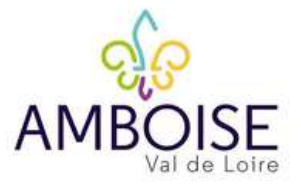

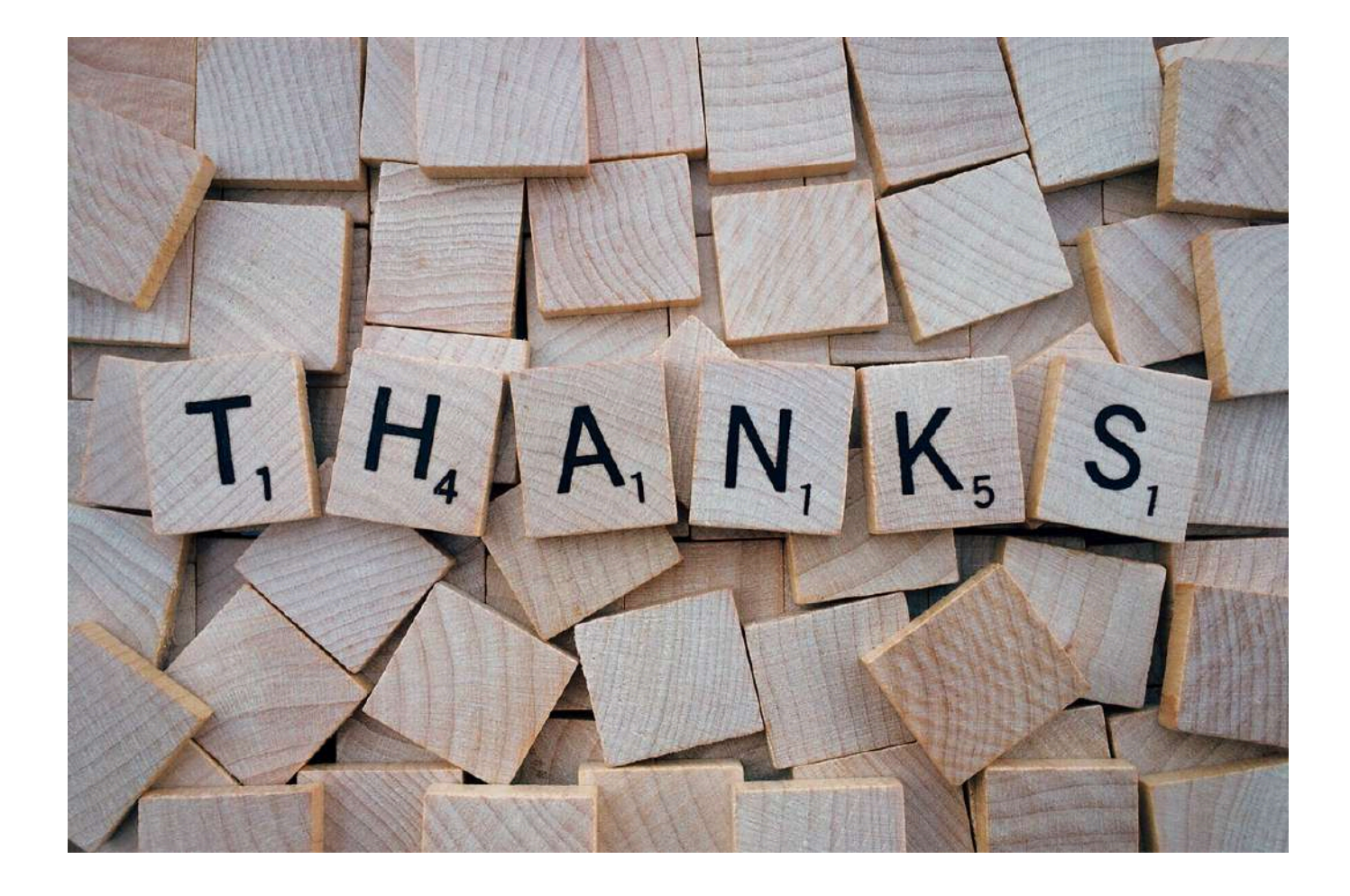

Benoite MICARD Chargée des partenariats partenariats@amboise-valdeloire.com 02 47 57 04 96

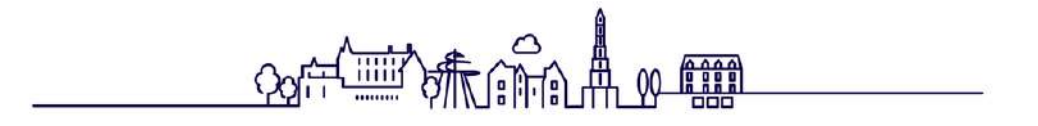